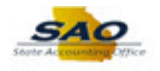

## **Running the Banking Manual Reconciliation Process**

The State of Georgia will support automatic and manual Bank Reconciliation methods of TeamWorks. Bank Reconciliation is the process by which your cash transactions are reconciled with the Bank's records for a specific Bank account. Each agency must choose either automatic or manual reconciliation method for each of their Bank accounts. Once the agency has received their Bank statement or is familiar with their banking cycle for each month, the agency will initiate the TeamWorks Bank reconciliation process.

| TeamW | orks                   | ✓ Home           |                    | Â | Ξ | ۲  |
|-------|------------------------|------------------|--------------------|---|---|----|
|       | News and Announcements | Asset Management | Commitment Control |   |   | ^  |
|       | General Ledger         | Grants           | Labor Distribution |   |   |    |
|       | Payables               | Procurement      | Purchase Orders    |   |   | ľ  |
|       | Projects               | Receivables      | My Favorites       |   |   |    |
|       |                        |                  |                    |   |   | C. |

| Step | Action                                                                                                    |
|------|----------------------------------------------------------------------------------------------------|
| 1.   | <b>Note:</b> This simulation is an example of a transaction. For security reasons, some financial information has been altered (i.e. Distribution line codes and supplier information). |
|      | When entering a transaction in the live TeamWorks Financials system please select all values and options based on your agency policy, paperwork on hand and current situation.          |

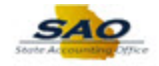

| TeamW | orks                   | ▼ Home           |                    | A ≡ ∅ |
|-------|------------------------|------------------|--------------------|-------|
|       | News and Announcements | Asset Management | Commitment Control | Î     |
|       | General Ledger         | Grants           | Labor Distribution |       |
|       | Payables               | Procurement      | Purchase Orders    |       |
|       | Projects               | Receivables      | My Favorites       | C     |
|       |                        |                  |                    |       |

| Step | Action                                                 |
|------|--------------------------------------------------------|
| 2.   | Begin by navigating to the Manual Reconciliation page. |
|      | Click the <b>NavBar</b> icon.                          |
|      |                                                        |

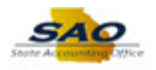

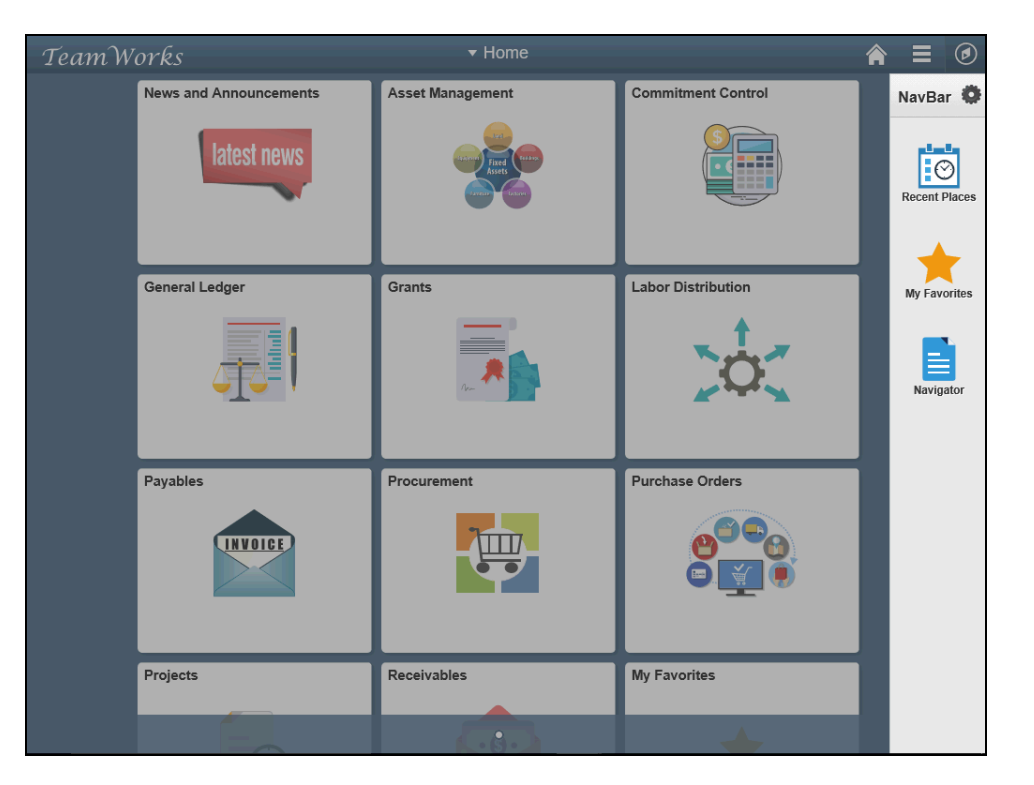

| Step | Action                           |
|------|----------------------------------|
| 3.   | Click the <b>Navigator</b> tile. |
|      | Navigator                        |

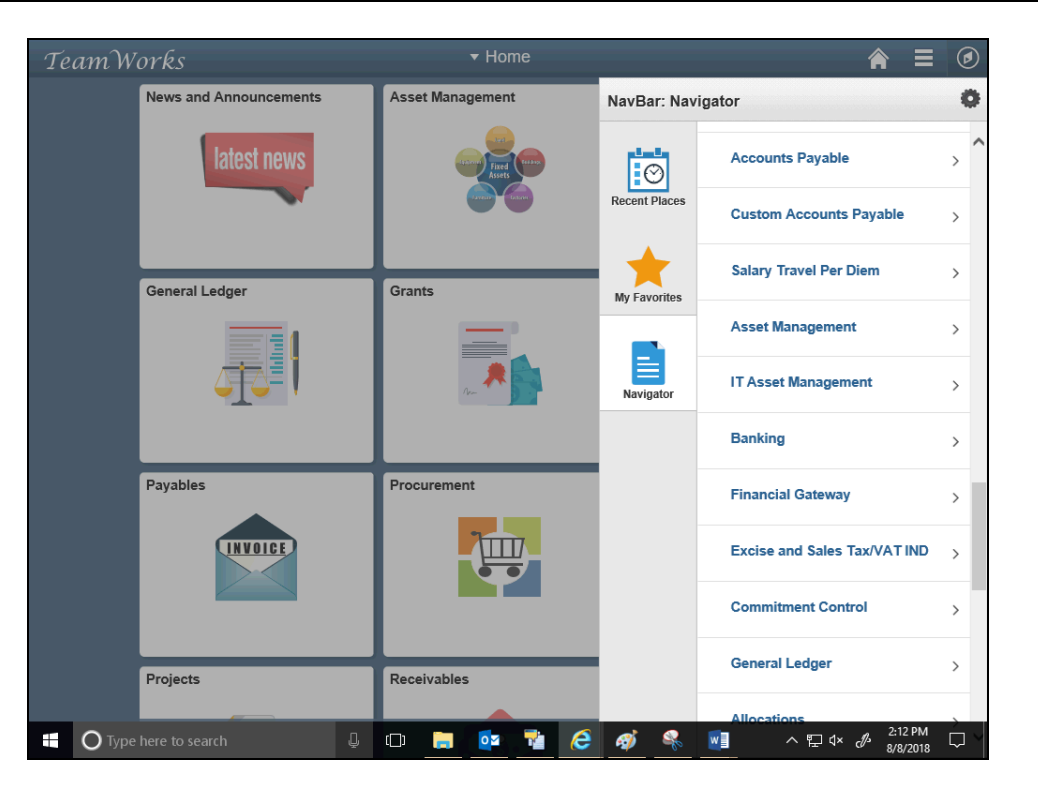

| Step | Action                         |
|------|--------------------------------|
| 4.   | Click the <b>Banking</b> link. |
|      | Banking >                      |

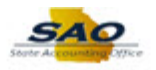

| TeamWorks              | ▼ Home                 |                                  | ۲   |
|------------------------|------------------------|----------------------------------|-----|
| News and Announcements | Asset Management       | NavBar: Navigator                | •   |
| latest news            |                        | Banking                          |     |
|                        | Assets<br>Group Galave | Recent Places Banks and Branches | > ^ |
|                        |                        | Bank Accounts                    | >   |
| General Ledger         | Grants                 | My Favorites Bank Statements     | >   |
|                        |                        | Reconcile Statements             | >   |
|                        |                        | Analyze Exceptions               | >   |
| Payables               | Procurement            | Account Analysis                 | >   |
| INVOIGE                | 7                      | Letters of Credit                | >   |
|                        |                        | Financial Sanctions              | >   |
|                        |                        | Administer Reconciliation        | >   |
| Projects               | Receivables            | Administer Bank Statements       | >   |
| =                      | 5.60                   | Administer Bank Integration      | ~   |

| Step | Action                                      |   |
|------|---------------------------------------------|---|
| 5.   | Click the <b>Reconcile Statements</b> link. |   |
|      | Reconcile Statements                        | > |
|      |                                             |   |

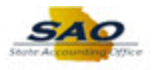

| TeamWorks              | ▼ Home           |               | <b>⋒</b> ≡ Ø                   |
|------------------------|------------------|---------------|--------------------------------|
| News and Announcements | Asset Management | NavBar: Nav   | igator Ö                       |
| latest news            |                  | والملاح       | Reconcile Statements           |
|                        | Aseds Aseds      | Recent Places | Reconciliation Manager         |
|                        |                  | •             | Process Statement Accounting   |
| General Ledger         | Grants           | My Favorites  | Automatic Reconciliation       |
|                        |                  |               | Semi-Manual Reconciliation     |
| <u>↓</u> ,             | /per             | Navigator     | Manual Reconciliation          |
| Payables               | Procurement      |               | External Transactions          |
| INVOICE                | 7007             |               | Schedule ID Reconciliation     |
|                        |                  |               | Reverse Schedule ID Recon      |
|                        |                  |               | Select Book To Bank Statements |
| Projects               | Receivables      |               | Book to Bank Reconciliation    |
|                        |                  |               | Run Recon Data Load            |

| Step | Action                                |
|------|---------------------------------------|
| 6.   | Click the Manual Reconciliation link. |
|      | Manual Reconciliation                 |

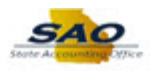

| < Home            |                             |             |                      |                  |                     |               |              | Navi Mia | â =                      | C    |
|-------------------|-----------------------------|-------------|----------------------|------------------|---------------------|---------------|--------------|----------|--------------------------|------|
| <i>l</i> lanual F | Reconciliation              |             |                      | *Searcl          | By From Date / Thru | Date          | ~            | New Win  | dow   Help   Personalize | rage |
| earch Crit        | teria                       |             |                      |                  |                     |               |              |          |                          |      |
| Ba                | ank ID                      | Q A         | ccount #             | Q                | *Status Unreco      | onciled       | $\sim$       |          |                          |      |
| From              | n Date 08/12/2018           | 1           | Thru Date 08/13/2018 | 3 1              | Method              | ~             | Search       |          |                          |      |
| System Tra        | Total Transac<br>ansactions | tion Amount | 0.0                  | 0                | Pers                | onalize   Fin | d   View All | 2   🔣    | First 🕚 1 of 1 🛞 La      | ast  |
| Select            | Reconciliation Date         | Status      | Reference            | Transaction Date | Transaction Amount  | Method        | Source       | Status   | Detail                   |      |
|                   |                             |             |                      |                  |                     |               |              |          |                          |      |
| Select All        |                             | Clear All   |                      |                  |                     |               |              |          |                          |      |
| Recon I           | Date Override Opti          | ons         |                      |                  |                     |               |              |          |                          |      |
| Reconcile         | e Run Re                    | port        | Report Manager       | Process I        | Aonitor             |               |              |          |                          |      |
| Notify            |                             |             |                      |                  |                     |               |              |          |                          |      |
|                   |                             |             |                      |                  |                     |               |              |          |                          |      |
|                   |                             |             |                      |                  |                     |               |              |          |                          |      |
|                   |                             |             |                      |                  |                     |               |              |          |                          |      |
|                   |                             |             |                      |                  |                     |               |              |          |                          |      |
|                   |                             |             |                      |                  |                     |               |              |          |                          |      |
|                   |                             |             |                      |                  |                     |               |              |          |                          |      |
|                   |                             |             |                      |                  |                     |               |              |          |                          |      |
|                   |                             |             |                      |                  |                     |               |              |          |                          |      |

| Step | Action                                                                                                    |
|------|----------------------------------------------------------------------------------------------------|
| 7.   | Use the <b>Manual Reconciliation</b> page to search for and review transactions that require a manual reconciliation. |

| K Home                      |                     |            |                      |                  |                        |                |              |              | Â            | Ξ          | ۵      |
|-----------------------------|---------------------|------------|----------------------|------------------|------------------------|----------------|--------------|--------------|--------------|------------|--------|
| Manual R                    | econciliation       |            |                      | *Sear            | ch By From Date / Thru | Date           | ~            | New Wind     | ow Help Pers | onalize Pa | ge   📰 |
| Search Crite                | eria                |            |                      |                  |                        |                |              |              |              |            |        |
| Ba                          | nk ID               | Q          | Account #            | Q                | *Status Unreco         | onciled        | ~            |              |              |            |        |
| From                        | Date 08/12/2018     | 81         | Thru Date 08/13/2018 | 31               | Method                 | $\sim$         | Search       |              |              |            |        |
|                             | Total Transac       | tion Amour | nt 0.0(              | )                |                        |                |              |              |              |            |        |
| System Tra                  | nsactions           | uon Amou   |                      | ,                | Pers                   | onalize   Find | I   View All | <u>a</u>   🔜 | First 🕚 1 of | I 🛞 Last   |        |
| Select                      | Reconciliation Date | Status     | Reference            | Transaction Date | Transaction Amount     | Method         | Source       | Status       | Detail       |            |        |
|                             |                     |            |                      |                  |                        |                |              |              |              |            |        |
|                             |                     |            |                      |                  |                        |                |              |              |              |            |        |
| <ul> <li>Recon D</li> </ul> | ate Override Opti   | ons        |                      |                  |                        |                |              |              |              |            |        |
| Reconcile                   | Run Re              | eport      | Report Manager       | Process          | Monitor                |                |              |              |              |            |        |
| "=" Notify                  |                     |            | The port manager     | 1100000          |                        |                |              |              |              |            |        |
|                             |                     |            |                      |                  |                        |                |              |              |              |            |        |
|                             |                     |            |                      |                  |                        |                |              |              |              |            |        |
|                             |                     |            |                      |                  |                        |                |              |              |              |            |        |
|                             |                     |            |                      |                  |                        |                |              |              |              |            |        |
|                             |                     |            |                      |                  |                        |                |              |              |              |            |        |
|                             |                     |            |                      |                  |                        |                |              |              |              |            |        |
|                             |                     |            |                      |                  |                        |                |              |              |              |            |        |
|                             |                     |            |                      |                  |                        |                |              |              |              |            |        |
|                             |                     |            |                      |                  |                        |                |              |              |              |            |        |
|                             |                     |            |                      |                  |                        |                |              |              |              |            |        |
|                             |                     |            |                      |                  |                        |                |              |              |              |            |        |
| <                           |                     |            |                      |                  |                        |                |              |              |              |            | >      |

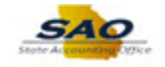

| Step | Action                                                                     |
|------|----------------------------------------------------------------------------|
| 8.   | Search for or enter the <b>Bank ID</b> by using the bank's routing number. |
|      | Bank ID                                                                    |

| K Home      |                     |             |                   |                            |                       |               |              |         | Â                  | ≡ @          |
|-------------|---------------------|-------------|-------------------|----------------------------|-----------------------|---------------|--------------|---------|--------------------|--------------|
| Manual F    | econciliation       |             |                   | *Searcl                    | h By From Date / Thru | Date          | ~            | New Win | dow   Help   Perso | onalize Page |
| Search Crit | eria                |             |                   |                            |                       |               |              |         |                    |              |
| Ba          | ink ID              | 2, A        | ccount #          | ٩                          | *Status Unreco        | onciled       | ~            |         |                    |              |
| From        | Date 08/12/2018     | ы т         | hru Date 08/13/20 | 08/13/2018 B Method Search |                       |               |              |         |                    |              |
|             | Total Transact      | tion Amount | (                 | 0.00                       |                       |               |              |         |                    |              |
| System Tra  | insactions          |             |                   |                            | Pers                  | onalize   Fin | d   View All | a   🔜   | First 🕚 1 of 1     | ( Last       |
| Select      | Reconciliation Date | Status      | Reference         | Transaction Date           | Transaction Amount    | Method        | Source       | Status  | Detail             |              |
|             |                     |             |                   |                            |                       |               |              |         |                    |              |
| Select All  | •                   | Clear All   |                   |                            |                       |               |              |         |                    |              |
| Recon I     | ate Override Optic  | ons         |                   |                            |                       |               |              |         |                    |              |
| Reconcile   | e Run Re            | port        | Report Manager    | Process I                  | Monitor               |               |              |         |                    |              |
| E Notify    |                     |             |                   |                            |                       |               |              |         |                    |              |
|             |                     |             |                   |                            |                       |               |              |         |                    |              |
|             |                     |             |                   |                            |                       |               |              |         |                    |              |
|             |                     |             |                   |                            |                       |               |              |         |                    |              |
|             |                     |             |                   |                            |                       |               |              |         |                    |              |
|             |                     |             |                   |                            |                       |               |              |         |                    |              |
|             |                     |             |                   |                            |                       |               |              |         |                    |              |
|             |                     |             |                   |                            |                       |               |              |         |                    |              |
|             |                     |             |                   |                            |                       |               |              |         |                    |              |
|             |                     |             |                   |                            |                       |               |              |         |                    |              |
|             |                     |             |                   |                            |                       |               |              |         |                    |              |
| <           |                     |             |                   |                            |                       |               |              |         |                    | >            |

| Step | Action                                                                          |
|------|---------------------------------------------------------------------------------|
| 9.   | Enter the appropriate routing number into the <b>Bank ID</b> field.             |
|      | For this example, type <b>044115443</b> for JPMorgan Chase Bank N.A.<br>Bank ID |

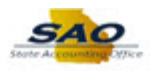

|           |                     |             |                    |                  |                        |               |              | New Win | dow Help Pe  | rsonalize Page |
|-----------|---------------------|-------------|--------------------|------------------|------------------------|---------------|--------------|---------|--------------|----------------|
| anual F   | Reconciliation      |             |                    | *Sear            | ch By From Date / Thru | Date          | ~            |         |              |                |
| arch Cri  | teria               |             |                    |                  |                        |               |              |         |              |                |
| В         | ank ID 044115443    | Q A         | ccount #           | Q                | *Status Unreco         | onciled       | $\sim$       |         |              |                |
| From      | m Date 08/12/2018   | т 関         | hru Date 08/13/201 | 8 🛐              | Method                 | ~             | Search       |         |              |                |
|           | Total Transac       | tion Amount | 0.1                | 10               |                        |               |              |         |              |                |
| rstem Tr  | ansactions          | don Anount  | 0.                 |                  | Pers                   | onalize   Fin | d   View All | 2   🔜   | First 🚳 1 of | f 1 🕑 Last     |
| Select    | Reconciliation Date | Status      | Reference          | Transaction Date | Transaction Amount     | Method        | Source       | Status  | Detail       |                |
|           |                     |             |                    |                  |                        |               |              |         |              |                |
|           |                     |             |                    |                  |                        |               |              |         |              |                |
| Select Al |                     | Clear All   |                    |                  |                        |               |              |         |              |                |
| Recon     | Date Overnue Opti   | ons         |                    |                  |                        |               |              |         |              |                |
| Reconci   | le Run Re           | eport       | Penort Manager     | Process          | Monitor                |               |              |         |              |                |
|           |                     |             | iop or i name goi  |                  |                        |               |              |         |              |                |
| NOUIY     |                     |             |                    |                  |                        |               |              |         |              |                |
|           |                     |             |                    |                  |                        |               |              |         |              |                |
|           |                     |             |                    |                  |                        |               |              |         |              |                |
|           |                     |             |                    |                  |                        |               |              |         |              |                |
|           |                     |             |                    |                  |                        |               |              |         |              |                |
|           |                     |             |                    |                  |                        |               |              |         |              |                |
|           |                     |             |                    |                  |                        |               |              |         |              |                |
|           |                     |             |                    |                  |                        |               |              |         |              |                |
|           |                     |             |                    |                  |                        |               |              |         |              |                |
|           |                     |             |                    |                  |                        |               |              |         |              |                |
|           |                     |             |                    |                  |                        |               |              |         |              |                |
|           |                     |             |                    |                  |                        |               |              |         |              |                |
|           |                     |             |                    |                  |                        |               |              |         |              |                |
|           |                     |             |                    |                  |                        |               |              |         |              |                |
|           |                     |             |                    |                  |                        |               |              |         |              |                |

| Step | Action                                                                                                    |
|------|----------------------------------------------------------------------------------------------------|
| 10.  | For this example, the user knows part of the account number and needs to search for it.<br>Click the <b>Look up Account #</b> button.<br>Account # |

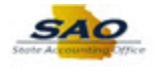

| earch Crit | eria                 |            |               |              |                   |                            |          |        |                       |  |
|------------|----------------------|------------|---------------|--------------|-------------------|----------------------------|----------|--------|-----------------------|--|
| Bi         | ank ID 044115443     | 3 /        | Account #     | Look Up A    | ccount #          |                            | ×        |        |                       |  |
|            |                      | ~ ·        |               |              |                   |                            | Help     |        |                       |  |
| Fron       | n Date 08/12/2018    | Ħ          | Thru Date 08, | External Ban | k ID              | 044115443                  | Searc    | :h     |                       |  |
|            | ~                    |            |               | Bank Accou   | nt # begins with  | ✓                          |          |        |                       |  |
| · / T      | Iotal Iransac        | tion Amoun |               |              |                   |                            |          |        |                       |  |
| ystem Tr   | ansactions           |            | _             | Look Up      | Clear             | Cancel Basic Lookup        | /iew All |        | First 🖤 1 of 1 🖤 Last |  |
| Select     | Reconciliation Date  | Status     | Reference     | Search Res   | ults              |                            | urce     | Status | Detail                |  |
|            |                      |            |               | View 100     |                   | First 🕚 1-10 of 10 🕑       | Last     |        |                       |  |
|            |                      |            |               | Bank Account | # Short Descripti | on Description             |          |        |                       |  |
| Select All | <u> </u>             | Clear All  |               | 48600        | General Fu        | General Funds Transfer-Tre | asry     |        |                       |  |
| Recon      | Date Override Option | ons        |               | 48600        | General Fu        | General Funds Transfer-Tre | asur     |        |                       |  |
| Reconcil   | Run Re               | nort       |               | 48600 477    | General Fu        | General Funds Transfer-Tre | asry     |        |                       |  |
| Recorrent  | - Run Ru             | pon        | Report Manaç  | 510883296    | Operating         | Operating Account          | _        |        |                       |  |
| Notify     |                      |            |               | 510883297    | testing           | testing                    | _        |        |                       |  |
|            |                      |            |               | 510901056    | Operating         | Operating Account          | _        |        |                       |  |
|            |                      |            |               | 510921013    | Operating         | Operating Account          | _        |        |                       |  |
|            |                      |            |               | 510920095    | Operating         | Operating Account          | _        |        |                       |  |
|            |                      |            |               | 510953056    | Operating         | Operating Account          | _        |        |                       |  |
|            |                      |            |               | 510555557    | Operating         | Operating Account          | _        |        |                       |  |
|            |                      |            |               |              |                   |                            |          |        |                       |  |
|            |                      |            |               |              |                   |                            |          |        |                       |  |
|            |                      |            |               |              |                   |                            |          |        |                       |  |
|            |                      |            |               |              |                   |                            |          |        |                       |  |
|            |                      |            |               |              |                   |                            |          |        |                       |  |
|            |                      |            |               |              |                   |                            |          |        |                       |  |
|            |                      |            |               |              |                   |                            |          |        |                       |  |
|            |                      |            |               |              |                   |                            | _        |        |                       |  |

| Step | Action                                                               |
|------|----------------------------------------------------------------------|
| 11.  | Select the appropriate <b>Bank Account</b> # for the reconciliation. |
|      | the same line as that bank account #.                                |
|      | 510928695 Operating Operating Account                                |

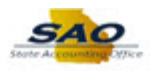

|            |                             |             |                     |                  |                         |               |              |         | í i                 |             |
|------------|-----------------------------|-------------|---------------------|------------------|-------------------------|---------------|--------------|---------|---------------------|-------------|
| anual F    | Reconciliation              |             |                     | *Sear            | rch By From Date / Thru | Date          | ~            | New Win | idow   Help   Perso | nalize Page |
| earch Crit | eria                        |             |                     |                  |                         |               |              |         |                     |             |
| В          | ank ID 044115443            | Q A         | ccount # 510928695  | Q                | *Status Unreco          | pnciled       | ~            |         |                     |             |
| Fror       | n Date 08/12/2018           | 1 т         | hru Date 08/15/2018 | Ħ                | Method                  | ~             | Search       |         |                     |             |
|            |                             |             |                     |                  |                         |               |              |         |                     |             |
| vstem Tr   | Total Transac<br>ansactions | tion Amount | 0.00                | )                | Perc                    | onalize   Fin | d   Viow All | 21      | First (1) 1 of 1    | ) Last      |
| Select     | Reconciliation Date         | Status      | Deference •         | Transaction Date | Transaction Amount      | Method        | Source       | Status  | Detail              | Eust        |
| 001001     |                             | ouno        |                     | Trancastan Bato  | Tranououon Tranounc     | mourou        | oouroo       | outoo   |                     |             |
|            |                             |             |                     |                  |                         |               |              |         |                     |             |
| Select Al  |                             | Cloar All   |                     |                  |                         |               |              |         |                     |             |
| Recon      | Date Override Opti          | ONS         |                     |                  |                         |               |              |         |                     |             |
|            |                             |             |                     |                  |                         |               |              |         |                     |             |
| Reconcil   | e Run Re                    | eport F     | Report Manager      | Proces           | s Monitor               |               |              |         |                     |             |
| Matifi     |                             |             |                     |                  |                         |               |              |         |                     |             |
| NULIY      |                             |             |                     |                  |                         |               |              |         |                     |             |
|            |                             |             |                     |                  |                         |               |              |         |                     |             |
|            |                             |             |                     |                  |                         |               |              |         |                     |             |
|            |                             |             |                     |                  |                         |               |              |         |                     |             |
|            |                             |             |                     |                  |                         |               |              |         |                     |             |
|            |                             |             |                     |                  |                         |               |              |         |                     |             |
|            |                             |             |                     |                  |                         |               |              |         |                     |             |
|            |                             |             |                     |                  |                         |               |              |         |                     |             |
|            |                             |             |                     |                  |                         |               |              |         |                     |             |
|            |                             |             |                     |                  |                         |               |              |         |                     |             |
|            |                             |             |                     |                  |                         |               |              |         |                     |             |
|            |                             |             |                     |                  |                         |               |              |         |                     |             |
|            |                             |             |                     |                  |                         |               |              |         |                     |             |
|            |                             |             |                     |                  |                         |               |              |         |                     |             |
|            |                             |             |                     |                  |                         |               |              |         |                     |             |
|            |                             |             |                     |                  |                         |               |              |         |                     |             |
|            |                             |             |                     |                  |                         |               |              |         |                     |             |

| Step | Action                                                                                                    |
|------|----------------------------------------------------------------------------------------------------|
| 12.  | There are only two valid <b>Status</b> values 'Reconciled' and 'Unreconciled'. Users can use 'Reconciled' to review accounts that are reconciled. |
|      | transactions.                                                                                                    |

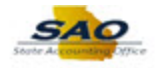

|                    |                     |             |                     |                  |                         |                |          | New Wind | dow Help Personalize Page |
|--------------------|---------------------|-------------|---------------------|------------------|-------------------------|----------------|----------|----------|---------------------------|
| anual F            | Reconciliation      |             |                     | *Sear            | rch By From Date / Thru | Date           | ~        |          |                           |
| arch Cri           | eria                |             |                     |                  |                         |                |          |          |                           |
| В                  | ank ID 044115443    | ۹ Ac        | count # 510928695   | Q                | *Status Unrece          | onciled        | ~        |          |                           |
| From               | n Date 08/12/2018   | IT 🗒        | 1ru Date 08/15/2018 | Ħ                | Method                  | ~              | Search   | 1        |                           |
| ·                  | Total Transac       | tion Amount | 0.00                | )                |                         |                |          | .a. 🖽    |                           |
| /stem Tr           | ansactions          |             |                     |                  | Pers                    | onalize   Find | View All |          | First W 1 of 1 W Last     |
| Select             | Reconciliation Date | Status      | Reference           | Transaction Date | Transaction Amount      | Method         | Source   | Status   | Detail                    |
|                    |                     |             |                     |                  |                         |                |          |          |                           |
| Reconcil<br>Notify | e Run Re            | port R      | eport Manager       | Proces           | s Monitor               |                |          |          |                           |
|                    |                     |             |                     |                  |                         |                |          |          |                           |

| Step | Action                                                                                                    |
|------|----------------------------------------------------------------------------------------------------|
| 13.  | An important step in this transaction involves selecting the <b>From</b> and <b>Thru Date</b> range for the transaction. |
|      | If the user selects the wrong date range, the system may return incorrect transactions or no transactions at all.        |

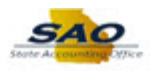

| Proces              | s List              |                          |                     |                  |                         |                |              |         |                               |
|---------------------|---------------------|--------------------------|---------------------|------------------|-------------------------|----------------|--------------|---------|-------------------------------|
| Manual R            | Reconciliation      |                          |                     | *Sear            | rch By From Date / Thru | Date           | ~            | New Win | dow   Heip   Personalize Page |
| Search Crite        | eria                |                          |                     |                  |                         |                |              |         |                               |
| Ba                  | ink ID 044115443    | A A                      | ccount # 510928695  | Q                | *Status Unreco          | onciled        | $\sim$       |         |                               |
| From                | Date 08/12/2018     | II II                    | hru Date 08/15/2018 | H                | Method                  | ~              | Search       | 1       |                               |
| System Tra          | Total Transact      | ion Amount               | 0.00                | )                | Pers                    | onalize   Find | d   View All | ۵ ا     | First 🕙 1 of 1 🕑 Last         |
| Select              | Reconciliation Date | Status                   | Reference           | Transaction Date | Transaction Amount      | Method         | Source       | Status  | Detail                        |
| Select All          | Date Override Optio | ilear All<br>I <b>ns</b> |                     |                  |                         |                |              |         |                               |
| Reconcile<br>Notify | e Run Rej           | port F                   | Report Manager      | Process          | s Monitor               |                |              |         |                               |
|                     |                     |                          |                     |                  |                         |                |              |         |                               |
|                     |                     |                          |                     |                  |                         |                |              |         |                               |
|                     |                     |                          |                     |                  |                         |                |              |         |                               |
|                     |                     |                          |                     |                  |                         |                |              |         |                               |
|                     |                     |                          |                     |                  |                         |                |              |         |                               |

| Step | Action                                                                                                    |
|------|----------------------------------------------------------------------------------------------------|
| 14.  | For this example, the user wants to review transactions from January 1,2018 through August 15, 2018.<br>Click in the <b>From Date</b> field.<br><b>From Date</b> 08/12/2018 |

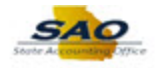

|                     |                               |            |                     |                  |                         |                |              | New Win | dow Help Persona | lize Page |
|---------------------|-------------------------------|------------|---------------------|------------------|-------------------------|----------------|--------------|---------|------------------|-----------|
| lanual F            | Reconciliation                |            |                     | *Sear            | rch By From Date / Thru | Date           | ~            |         |                  |           |
| earch Crit          | eria                          |            |                     |                  |                         |                |              |         |                  |           |
| Ba                  | ank ID 044115443              | A A        | ccount # 510928695  | Q                | *Status Unreco          | onciled        | $\sim$       |         |                  |           |
| From                | n Date 08/12/2018             | i Ti       | hru Date 08/15/2018 | 31               | Method                  | ~              | Search       | I       |                  |           |
| ystem Tra           | Total Transacti<br>ansactions | ion Amount | 0.00                | )                | Pers                    | onalize   Find | I   View All | ي ا 🖪   | First 🕙 1 of 1 🖗 | Last      |
| Select              | Reconciliation Date           | Status     | Reference           | Transaction Date | Transaction Amount      | Method         | Source       | Status  | Detail           |           |
|                     |                               |            |                     |                  |                         |                |              |         |                  |           |
| Select All          | C                             | lear All   |                     |                  |                         |                |              |         |                  |           |
| Recon [             | Date Override Optio           | ons        |                     |                  |                         |                |              |         |                  |           |
|                     |                               |            |                     |                  |                         |                |              |         |                  |           |
| Reconcile           | e Run Rep                     | port       | Report Manager      | Proces           | s Monitor               |                |              |         |                  |           |
| Reconcile           | e Run Rep                     | port F     | Report Manager      | Proces           | s Monitor               |                |              |         |                  |           |
| Reconcile<br>Notify | e Run Rep                     | port F     | Report Manager      | Proces           | s Monitor               |                |              |         |                  |           |
| Reconcile<br>Notify | e Run Rep                     | port F     | Report Manager      | Process          | s Monitor               |                |              |         |                  |           |
| Reconcile<br>Notify | e Run Rep                     | port F     | teport Manager      | Process          | s Monitor               |                |              |         |                  |           |
| Reconcile<br>Notify | e Run Reg                     | port F     | Report Manager      | Proces           | s Monitor               |                |              |         |                  |           |
| Reconcile<br>Notify | e Run Reg                     | port F     | Report Manager      | Proces           | s Monitor               |                |              |         |                  |           |
| Reconcile           | e Run Rep                     | port R     | Report Manager      | Process          | s Monitor               |                |              |         |                  |           |
| Reconcile           | e Run Rep                     | port F     | Report Manager      | Process          | s Monitor               |                |              |         |                  |           |
| Reconcile           | e Run Rep                     | port F     | teport Manager      | Process          | s Monitor               |                |              |         |                  |           |
| Reconcile           | e Run Rep                     | port F     | teport Manager      | Process          | s Monitor               |                |              |         |                  |           |
| Reconcil            | e Run Rep                     | Poot R     | teport Manager      | Process          | s Monitor               |                |              |         |                  |           |
| Reconcile           | e Run Rep                     | port F     | teport Manager      | Process          | s Monitor               |                |              |         |                  |           |
| Reconcile<br>Notify | e Run Rep                     | port F     | teport Manager      | Process          | s Monitor               |                |              |         |                  |           |

| Step | Action                                                                                                    |
|------|----------------------------------------------------------------------------------------------------|
| 15.  | Enter the appropriate beginning date for the bank statements into the <b>From</b> field.<br>For this example, type <b>01/01/2018</b> .<br><b>From Date 08/12/2018</b> |

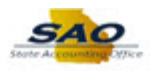

| < Proce                       | ss List                                                                                                    |                             |                     |                  |                        |                |          |        | ^ ≡                          | C   |
|-------------------------------|----------------------------------------------------------------------------------------------------|-----------------------------|---------------------|------------------|------------------------|----------------|----------|--------|------------------------------|-----|
| Manual I                      | Reconciliation                                                                                                    |                             |                     | *Sear            | ch By From Date / Thru | Date           | ~        | New Wi | indow   Help   Personalize P | age |
| Search Cri                    | teria                                                                                                    |                             |                     |                  |                        |                |          |        |                              |     |
| B                             | ank ID 044115443                                                                                                    | Q A                         | ccount # 510928695  | , Q              | *Status Unreco         | onciled        | $\sim$   |        |                              |     |
| Fro                           | m Date 01/01/2018                                                                                                    | ) TI                        | hru Date 08/15/2018 | 31               | Method                 | ~              | Search   | I      |                              |     |
| System Ti                     | Total Transac<br>ansactions                                                                                                    | tion Amount                 | 0.0                 | 0                | Pers                   | onalize   Find | View All | 2   🔜  | First 🕚 1 of 1 🕑 Las         | at  |
| Select                        | Reconciliation Date                                                                                                    | Status                      | Reference           | Transaction Date | Transaction Amount     | Method         | Source   | Status | Detail                       |     |
| Select Al<br>Recon<br>Reconci | I Control of the Control of the Cont | Clear All<br>ons<br>aport R | Report Manager      | Process          | : Monitor              |                |          |        |                              |     |
|                               |                                                                                                    |                             |                     |                  |                        |                |          |        |                              |     |
|                               |                                                                                                    |                             |                     |                  |                        |                |          |        |                              |     |

| Step | Action                                                |
|------|-------------------------------------------------------|
| 16.  | Begin the search after the criteria has been entered. |
|      | Click the Search button.                              |

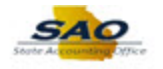

| aarah Ca                                    | itaria              |                    |                      | bouron by        | on Date / This Date           |        | •            |           |                  |
|---------------------------------------------|---------------------|--------------------|----------------------|------------------|-------------------------------|--------|--------------|-----------|------------------|
| earch Cr                                    | Rank ID 044115443   |                    | Account # 510928695  |                  | *Status Unreconciled          |        | -            |           |                  |
| -<br>Fra                                    | m Date 04/04/2040   |                    | Thru Data 00/45/2040 | ~~               |                               |        |              |           |                  |
| FIO                                         | m Date 01/01/2018   | 81                 | Thru Date 08/15/2018 | 31               | Method                        |        | Search       |           |                  |
| C                                           | Total Transa        | iction Amou        | int -253,138.72 U    | SD               |                               |        | 1.c          | <b>FT</b> |                  |
| Select                                      | Paconciliation Data | Statue             | Deference •          | Transaction Data | Persona<br>Transaction Amount | Nethod | View All   C | Es Firs   | t 🐨 1-10 of 10 🐨 |
|                                             | 00/45/2040          |                    | 000000577            |                  | 450 700 54                    | 4.011  | Devebles     | Deid      | 4.011            |
|                                             | 00/15/2010          |                    | 0000006578           | 01/04/2018       | -132,700.34                   |        | Payables     | Paid      | ACH              |
|                                             | 09/15/2010          |                    | 0000006578           | 01/04/2018       | -99,093.45                    | ACH    | Payables     | Paid      | ACH              |
|                                             | 08/15/2018          |                    | 000000579            | 01/04/2018       | -55.55                        | ACH    | Pavables     | Paid      |                  |
|                                             | 08/15/2018          |                    | 0000006581           | 01/12/2018       | -345.00                       | АСН    | Payables     | Paid      | ACH              |
|                                             | 08/15/2018          |                    | 0000006582           | 01/16/2018       | -85.00                        | ACH    | Pavables     | Paid      | ACH              |
|                                             | 08/15/2018          |                    | 0000006583           | 01/26/2018       | -9.00                         | ACH    | Pavables     | Paid      | ACH              |
|                                             | 08/15/2018          | UNR                | 000006585            | 02/27/2018       | -20.00                        | ACH    | Pavables     | Paid      | ACH              |
|                                             | 08/15/2018          | UNR                | 600003091            | 01/11/2018       | -102.00                       | СНК    | Pavables     | Paid      | Check            |
|                                             | 08/15/2018          | UNR                | AP0001788097         | 01/26/2018       | -11.00                        | ACH    | Payables     | Paid      | ACH              |
|                                             |                     |                    |                      |                  |                               |        |              |           |                  |
| <ul> <li>Select A</li> <li>Recon</li> </ul> | Date Override Op    | Clear All<br>tions |                      |                  |                               |        |              |           |                  |
| Recond                                      | ile Run I           | Report             |                      |                  |                               |        |              |           |                  |
| 11000110                                    | - Turr              | topon              | Report Manager       | Process Monitor  |                               |        |              |           |                  |

| Step | Action                                                                                                    |
|------|----------------------------------------------------------------------------------------------------|
| 17.  | If you open a bank account in the <b>Manual Reconciliation</b> page that is set for automatic reconciliation, a popup warning message displays stating "This bank account is set up to use Automatic Reconciliation." |
|      | To avoid this warning, you should not perform manual reconciliation on bank accounts whose reconciliation method is <b>Automatic</b> .                                                                                |

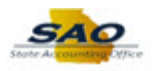

| veconomatic              | on                                                                                                    |                                                                                                    |                                                                                                    | *Search By F                                                                                                    | rom Date / Thru Date                                                                                                    | ~                                                                                                    |                                                                                                    |                                                                                                    |
|--------------------------|----------------------------------------------------------------------------------------------------|----------------------------------------------------------------------------------------------------|----------------------------------------------------------------------------------------------------|----------------------------------------------------------------------------------------------------|----------------------------------------------------------------------------------------------------|----------------------------------------------------------------------------------------------------|----------------------------------------------------------------------------------------------------|----------------------------------------------------------------------------------------------------|
| teria<br>ank ID 04411544 | 3 0                                                                                                    | 2                                                                                                    | Account # 510928695                                                                                                    | Q                                                                                                    | *Status Unreconciled                                                                                                    | ~                                                                                                    |                                                                                                    |                                                                                                    |
| n Date 01/01/201         | 8 [                                                                                                    | 21                                                                                                    | Thru Date 08/15/2018                                                                                                    | 31                                                                                                    | Method V                                                                                                    | Search                                                                                                    |                                                                                                    |                                                                                                    |
| Total Tran               | eacti                                                                                                    | ion Amor                                                                                                    | unt 252 420 72 1                                                                                                    | ISD                                                                                                    |                                                                                                    |                                                                                                    |                                                                                                    |                                                                                                    |
| ansactions               | ISACU                                                                                                    |                                                                                                    | ant -255,156.72 C                                                                                                    | 130                                                                                                    | Personalize   Fin                                                                                                    | d   View All   💷                                                                                                    | 🔣 🛛 Fir                                                                                                    | rst 🕚 1-10 of 10 🖉                                                                                                    |
| Reconciliation Da        | ite                                                                                                    | Status                                                                                                    | Reference                                                                                                    | Transaction Date                                                                                                    | Transaction Amount Method                                                                                                    | Source                                                                                                    | Status                                                                                                    | Detail                                                                                                    |
| 08/15/2018               | b1                                                                                                    | UNR                                                                                                    | 000006577                                                                                                    | 01/04/2018                                                                                                    | -152,700.54 ACH                                                                                                    | Payables                                                                                                    | Paid                                                                                                    | ACH                                                                                                    |
| 08/15/2018               | Þ                                                                                                    | UNR                                                                                                    | 000006578                                                                                                    | 01/04/2018                                                                                                    | -99,693.43 ACH                                                                                                    | Payables                                                                                                    | Paid                                                                                                    | ACH                                                                                                    |
| 08/15/2018               | Þ1                                                                                                    | UNR                                                                                                    | 000006579                                                                                                    | 01/04/2018                                                                                                    | -117.20 ACH                                                                                                    | Payables                                                                                                    | Paid                                                                                                    | ACH                                                                                                    |
| 08/15/2018               | ×                                                                                                    | UNR                                                                                                    | 000006580                                                                                                    | 01/04/2018                                                                                                    | -55.55 ACH                                                                                                    | Payables                                                                                                    | Paid                                                                                                    | ACH                                                                                                    |
| 08/15/2018               | 81                                                                                                    | UNR                                                                                                    | 000006581                                                                                                    | 01/12/2018                                                                                                    | -345.00 ACH                                                                                                    | Payables                                                                                                    | Paid                                                                                                    | ACH                                                                                                    |
| 08/15/2018               | D1                                                                                                    | UNR                                                                                                    | 000006582                                                                                                    | 01/16/2018                                                                                                    | -85.00 ACH                                                                                                    | Payables                                                                                                    | Paid                                                                                                    | ACH                                                                                                    |
| 08/15/2018               | Þ                                                                                                    | UNR                                                                                                    | 000006583                                                                                                    | 01/26/2018                                                                                                    | -9.00 ACH                                                                                                    | Payables                                                                                                    | Paid                                                                                                    | ACH                                                                                                    |
| 08/15/2018               | ×                                                                                                    | UNR                                                                                                    | 0000006585                                                                                                    | 02/27/2018                                                                                                    | -20.00 ACH                                                                                                    | Payables                                                                                                    | Paid                                                                                                    | ACH                                                                                                    |
| 08/15/2018               | 81                                                                                                    | UNR                                                                                                    | 600003091                                                                                                    | 01/11/2018                                                                                                    | -102.00 CHK                                                                                                    | Payables                                                                                                    | Paid                                                                                                    | Check                                                                                                    |
| 08/15/2018               | D1                                                                                                    | UNR                                                                                                    | AP0001788097                                                                                                    | 01/26/2018                                                                                                    | -11.00 ACH                                                                                                    | Payables                                                                                                    | Paid                                                                                                    | ACH                                                                                                    |
|                          |                                                                                                    | loar All                                                                                                    |                                                                                                    |                                                                                                    |                                                                                                    |                                                                                                    |                                                                                                    |                                                                                                    |
| Date Override (          | Optio                                                                                                    | ns                                                                                                    |                                                                                                    |                                                                                                    |                                                                                                    |                                                                                                    |                                                                                                    |                                                                                                    |
| le Ru                    | n Rep                                                                                                    | port                                                                                                    | Report Manager                                                                                                    | Process Monitor                                                                                                    |                                                                                                    |                                                                                                    |                                                                                                    |                                                                                                    |
|                          |                                                                                                    |                                                                                                    | - report manager                                                                                                    |                                                                                                    |                                                                                                    |                                                                                                    |                                                                                                    |                                                                                                    |
|                          | eria ank ID 04411544 a Date 01/01/201 Total Trar ansactions Reconciliation De 09/15/2018 09/15/2018 09/15/2018 09/15/2018 09/15/2018 09/15/2018 09/15/2018 09/15/2018 09/15/2018 09/15/2018 09/15/2018 09/15/2018 09/15/2018 09/15/2018 09/15/2018 09/15/2018 09/15/2018 09/15/2018 09/15/2018 09/15/2018 09/15/2018 09/15/2018 09/15/2018 09/15/2018 09/15/2018 09/15/2018 00/15/2018 00/15/2018 00/15/200 00/15/200 00/15/200 00/15/200 00/15/200 00/15/200 00/15 | eria<br>ank ID 044115443 C<br>Total Transact<br>ansactions<br>Reconciliation Date<br>08/15/2018 [i]<br>08/15/2018 [i]<br>08/ | eria           ank ID 044115443         A           a Date 01/01/2018         B           Total Transaction Amou           ansactions           Reconcillation Date         Status           08/15/2018         B         UNR           08/15/2018         B         UNR <t< td=""><td>eria           ank ID 044115443         Account # 510928695           a Date 01/01/2018         Thru Date 08/15/2018           Total Transaction Amount         -253,138.72           ansactions         -253,138.72           Reconcillation Date         Status           Reference-         08/15/2018           08/15/2018         UNR           0000006578         08/15/2018           08/15/2018         UNR           08/15/2018         UNR           08/15/2018         UNR           08/15/2018         UNR           08/15/2018         UNR           08/15/2018         UNR           08/15/2018         UNR           08/15/2018         UNR           08/15/2018         UNR           08/15/2018         UNR           08/15/2018         UNR           08/15/2018         UNR           08/15/2018         UNR           08/000006583           08/15/2018         UNR           08/00000658           08/15/2018         UNR           08/00000061           08/15/2018         UNR           08/00000001           08/15/2018         UNR</td><td>Fria         Startch By [ *           ank ID 044115443         Account # 510926995         Q           a Date (01/01/2018         Thru Date (08/15/2018         Q           Total Transaction Amount         -253,138.72         USD           ansactions        </td><td>From Date / Thru Date         eria       ank ID 044115443       Account # 510928695       *Status Unreconciled         a Date 01/01/2018       Thru Date 08/15/2018       Method          Total Transaction Amount       -253,138.72       USD         ansactions       Personalize       Fin         Reconcillation Date       Status       Reference       Transaction Date       Transaction Amount       Method         08/15/2018       UNR       0000006577       01/04/2018       -152,700.54       ACH         08/15/2018       UNR       0000006579       01/04/2018       -117.20       ACH         08/15/2018       UNR       0000006581       01/04/2018       -55.55       ACH         08/15/2018       UNR       0000006581       01/12/2018       -345.00       ACH         08/15/2018       UNR       0000006583       01/26/2018       -365.00       ACH         08/15/2018       UNR       0000006583       01/26/2018       -300.00       ACH         08/15/2018       UNR       0000006585       02/27/2018       -20.00       ACH         08/15/2018       UNR       0000006585       02/27/2018       -10.00       CH         08/15/2018       <t< td=""><td>Search by From Date / Thru Date         rise         ank ID 044115443         Account # 510928695       *Status Unreconciled         ank ID 044115443       Account # 510928695       *Status Unreconciled         a Date 01/01/2018       Thru Date 08/15/2018       *Method       Search         Total Transaction Amount       -253,138.72       USD         Ansaction S         Personalize   Find   View All   *         Reconciliation Date       Status       Reference         Transaction Amount       Method       Source         08/15/2018       UNR       0000006578       01/04/2018       -152,700.54       ACH       Payables         08/15/2018       UNR       0000006579       01/04/2018       -55.55       ACH       Payables         08/15/2018       UNR       0000006581       01/04/2018       -55.55       ACH       Payables         08/15/2018       UNR       0000006582       01/16/2018       -85.00       ACH       Payables         08/15/2018       UNR       0000006583       01/26/2018       -90.00       ACH       Payables         08/15/2018       UNR       00000006585       02/27/2018       -90.0</td><td>Search By From Date / Intu Date         search By From Date / Intu Date         search By From Date / Intu Date         status Unreconciled         status Unreconciled         status Unreconciled         status Unreconciled         status Unreconciled         status Unreconciled         status Output Date         Status Reference Transaction Amount Method         Source       Status         Reference Transaction Date       Transaction Amount Method       Source       Status         00/05/2018       UNR       00000006578       01/04/2018       -152.700.54 ACH       Payables       Paid         08/05/2018       UNR       00000006578       01/04/2018       -117.20 ACH       Payables       Paid         08/05/2018       UNR       00000006581       01/04/2018       -56.55 ACH       Payables       Paid         08/05/2018       UNR       00000006581       01/12/2018       -346.00       ACH       Payables       Paid         08/05/2018       UNR       00000006583       01/22/218       -346.00       ACH       Payables       Paid&lt;</td></t<></td></t<> | eria           ank ID 044115443         Account # 510928695           a Date 01/01/2018         Thru Date 08/15/2018           Total Transaction Amount         -253,138.72           ansactions         -253,138.72           Reconcillation Date         Status           Reference-         08/15/2018           08/15/2018         UNR           0000006578         08/15/2018           08/15/2018         UNR           08/15/2018         UNR           08/15/2018         UNR           08/15/2018         UNR           08/15/2018         UNR           08/15/2018         UNR           08/15/2018         UNR           08/15/2018         UNR           08/15/2018         UNR           08/15/2018         UNR           08/15/2018         UNR           08/15/2018         UNR           08/15/2018         UNR           08/000006583           08/15/2018         UNR           08/00000658           08/15/2018         UNR           08/00000061           08/15/2018         UNR           08/00000001           08/15/2018         UNR | Fria         Startch By [ *           ank ID 044115443         Account # 510926995         Q           a Date (01/01/2018         Thru Date (08/15/2018         Q           Total Transaction Amount         -253,138.72         USD           ansactions | From Date / Thru Date         eria       ank ID 044115443       Account # 510928695       *Status Unreconciled         a Date 01/01/2018       Thru Date 08/15/2018       Method          Total Transaction Amount       -253,138.72       USD         ansactions       Personalize       Fin         Reconcillation Date       Status       Reference       Transaction Date       Transaction Amount       Method         08/15/2018       UNR       0000006577       01/04/2018       -152,700.54       ACH         08/15/2018       UNR       0000006579       01/04/2018       -117.20       ACH         08/15/2018       UNR       0000006581       01/04/2018       -55.55       ACH         08/15/2018       UNR       0000006581       01/12/2018       -345.00       ACH         08/15/2018       UNR       0000006583       01/26/2018       -365.00       ACH         08/15/2018       UNR       0000006583       01/26/2018       -300.00       ACH         08/15/2018       UNR       0000006585       02/27/2018       -20.00       ACH         08/15/2018       UNR       0000006585       02/27/2018       -10.00       CH         08/15/2018 <t< td=""><td>Search by From Date / Thru Date         rise         ank ID 044115443         Account # 510928695       *Status Unreconciled         ank ID 044115443       Account # 510928695       *Status Unreconciled         a Date 01/01/2018       Thru Date 08/15/2018       *Method       Search         Total Transaction Amount       -253,138.72       USD         Ansaction S         Personalize   Find   View All   *         Reconciliation Date       Status       Reference         Transaction Amount       Method       Source         08/15/2018       UNR       0000006578       01/04/2018       -152,700.54       ACH       Payables         08/15/2018       UNR       0000006579       01/04/2018       -55.55       ACH       Payables         08/15/2018       UNR       0000006581       01/04/2018       -55.55       ACH       Payables         08/15/2018       UNR       0000006582       01/16/2018       -85.00       ACH       Payables         08/15/2018       UNR       0000006583       01/26/2018       -90.00       ACH       Payables         08/15/2018       UNR       00000006585       02/27/2018       -90.0</td><td>Search By From Date / Intu Date         search By From Date / Intu Date         search By From Date / Intu Date         status Unreconciled         status Unreconciled         status Unreconciled         status Unreconciled         status Unreconciled         status Unreconciled         status Output Date         Status Reference Transaction Amount Method         Source       Status         Reference Transaction Date       Transaction Amount Method       Source       Status         00/05/2018       UNR       00000006578       01/04/2018       -152.700.54 ACH       Payables       Paid         08/05/2018       UNR       00000006578       01/04/2018       -117.20 ACH       Payables       Paid         08/05/2018       UNR       00000006581       01/04/2018       -56.55 ACH       Payables       Paid         08/05/2018       UNR       00000006581       01/12/2018       -346.00       ACH       Payables       Paid         08/05/2018       UNR       00000006583       01/22/218       -346.00       ACH       Payables       Paid&lt;</td></t<> | Search by From Date / Thru Date         rise         ank ID 044115443         Account # 510928695       *Status Unreconciled         ank ID 044115443       Account # 510928695       *Status Unreconciled         a Date 01/01/2018       Thru Date 08/15/2018       *Method       Search         Total Transaction Amount       -253,138.72       USD         Ansaction S         Personalize   Find   View All   *         Reconciliation Date       Status       Reference         Transaction Amount       Method       Source         08/15/2018       UNR       0000006578       01/04/2018       -152,700.54       ACH       Payables         08/15/2018       UNR       0000006579       01/04/2018       -55.55       ACH       Payables         08/15/2018       UNR       0000006581       01/04/2018       -55.55       ACH       Payables         08/15/2018       UNR       0000006582       01/16/2018       -85.00       ACH       Payables         08/15/2018       UNR       0000006583       01/26/2018       -90.00       ACH       Payables         08/15/2018       UNR       00000006585       02/27/2018       -90.0 | Search By From Date / Intu Date         search By From Date / Intu Date         search By From Date / Intu Date         status Unreconciled         status Unreconciled         status Unreconciled         status Unreconciled         status Unreconciled         status Unreconciled         status Output Date         Status Reference Transaction Amount Method         Source       Status         Reference Transaction Date       Transaction Amount Method       Source       Status         00/05/2018       UNR       00000006578       01/04/2018       -152.700.54 ACH       Payables       Paid         08/05/2018       UNR       00000006578       01/04/2018       -117.20 ACH       Payables       Paid         08/05/2018       UNR       00000006581       01/04/2018       -56.55 ACH       Payables       Paid         08/05/2018       UNR       00000006581       01/12/2018       -346.00       ACH       Payables       Paid         08/05/2018       UNR       00000006583       01/22/218       -346.00       ACH       Payables       Paid< |

| Step | Action                                                                                                    |
|------|----------------------------------------------------------------------------------------------------|
| 18.  | The system displays transactions that meet the search criteria in the <b>System Transactions</b> section.                                                                                                    |
|      | <ul> <li>Reconciliation Date is the date the transaction cleared the bank.</li> <li>Status is UNR for unreconciled or REC for reconciled.</li> <li>Transaction Date is the date the system transaction occurred.</li> <li>Status is the payment status for payables transactions.</li> <li>Detail is the transaction type or payment method.</li> </ul> |

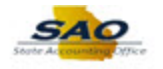

| earch Cri | iteria              |           |                      |                  |                      |              |              |        |                |
|-----------|---------------------|-----------|----------------------|------------------|----------------------|--------------|--------------|--------|----------------|
| E         | Bank ID 044115443   | ۹.        | Account # 510928695  | Q                | *Status Unreconciled | ```          | -            |        |                |
| Fro       | m Date 01/01/2018   | 31        | Thru Date 08/15/2018 |                  | Method               | <b>~</b>     | Search       |        |                |
|           | Total Transac       | tion Amou | nt -253,138.72 USD   |                  |                      |              |              |        |                |
| ystem T   | ransactions         |           |                      |                  | Persona              | alize   Find | View All   🔄 | First  | 🕚 1-10 of 10 🛞 |
| Select    | Reconciliation Date | Status    | Reference            | Transaction Date | Transaction Amount   | Method       | Source       | Status | Detail         |
|           | 08/15/2018          | UNR       | 000006577            | 01/04/2018       | -152,700.54          | ACH          | Payables     | Paid   | ACH            |
|           | 08/15/2018          | UNR       | 000006578            | 01/04/2018       | -99,693.43           | ACH          | Payables     | Paid   | ACH            |
|           | 08/15/2018          | UNR       | 000006579            | 01/04/2018       | -117.20              | ACH          | Payables     | Paid   | ACH            |
|           | 08/15/2018          | UNR       | 000006580            | 01/04/2018       | -55.55               | ACH          | Payables     | Paid   | ACH            |
|           | 08/15/2018          | UNR       | 0000006581           | 01/12/2018       | -345.00              | ACH          | Payables     | Paid   | ACH            |
|           | 08/15/2018          | UNR       | 000006582            | 01/16/2018       | -85.00               | ACH          | Payables     | Paid   | ACH            |
|           | 08/15/2018          | UNR       | 000006583            | 01/26/2018       | -9.00                | ACH          | Payables     | Paid   | ACH            |
|           | 08/15/2018          | UNR       | 0000006585           | 02/27/2018       | -20.00               | ACH          | Payables     | Paid   | ACH            |
|           | 08/15/2018          | UNR       | 6000003091           | 01/11/2018       | -102.00              | CHK          | Payables     | Paid   | Check          |
|           | 08/15/2018          | UNR       | AP0001788097         | 01/26/2018       | -11.00               | ACH          | Payables     | Paid   | ACH            |
| Select A  | JI 🗖 .              | Clear All |                      |                  |                      |              |              |        |                |
| Recon     | Date Override Opti  | ons       |                      |                  |                      |              |              |        |                |
| Reconci   | ile Run Re          | port      | Report Manager       | Process Monito   | r                    |              |              |        |                |

| Step | Action                                               |
|------|------------------------------------------------------|
| 19.  | Click the Expand Recon Date Override Options button. |
|      | Recon Date Override Options                          |

| lanual   | Reconciliation         |           |                      | *Search By Fr           | om Date / Thru Date      | $\checkmark$        |          |                   |
|----------|------------------------|-----------|----------------------|-------------------------|--------------------------|---------------------|----------|-------------------|
| earch Cr | iteria                 |           |                      |                         |                          |                     |          |                   |
|          | Bank ID 044115443      | 2         | Account # 510928695  | ,                       | Status Unreconciled      | ~                   |          |                   |
| Ero      | m Date 01/01/2019      |           | Thru Date 09/15/2019 | ~                       | Anthod V                 | Search              |          |                   |
| 110      | 01/01/2018             |           | 1110 Date 06/13/2018 | y ,                     | veulou                   | Search              |          |                   |
| C        | Total Transact         | tion Amou | nt -253,138.72 US    | D                       |                          |                     | . 🖽 📼    |                   |
| system i | Tansactions            |           |                      |                         | Personalize   F          | -ind   view All   🖙 | I EEN FI | st @ 1-10 01 10 @ |
| Select   | Reconciliation Date    | Status    | Reference            | Transaction Date        | Transaction Amount Metho | 1 Source            | Status   | Detail            |
|          | 08/15/2018             | UNR       | 000006577            | 01/04/2018              | -152,700.54 ACH          | Payables            | Paid     | ACH               |
|          | 08/15/2018             | UNR       | 000006578            | 01/04/2018              | -99,693.43 ACH           | Payables            | Paid     | ACH               |
|          | 08/15/2018             | UNR       | 000006579            | 01/04/2018              | -117.20 ACH              | Payables            | Paid     | ACH               |
|          | 08/15/2018             | UNR       | 000006580            | 01/04/2018              | -55.55 ACH               | Payables            | Paid     | ACH               |
|          | 08/15/2018             | UNR       | 000006581            | 01/12/2018              | -345.00 ACH              | Payables            | Paid     | ACH               |
|          | 08/15/2018             | UNR       | 000006582            | 01/16/2018              | -85.00 ACH               | Payables            | Paid     | ACH               |
|          | 08/15/2018             | UNR       | 000006583            | 01/26/2018              | -9.00 ACH                | Payables            | Paid     | ACH               |
|          | 08/15/2018             | UNR       | 000006585            | 02/27/2018              | -20.00 ACH               | Payables            | Paid     | ACH               |
|          | 08/15/2018             | UNR       | 6000003091           | 01/11/2018              | -102.00 CHK              | Payables            | Paid     | Check             |
|          | 08/15/2018             | UNR       | AP0001788097         | 01/26/2018              | -11.00 ACH               | Payables            | Paid     | ACH               |
| Colort   |                        | Near All  |                      |                         |                          |                     |          |                   |
| Recon    | Date Override Optic    |           |                      |                         |                          |                     |          |                   |
| Overrie  | de Reconciliation Date |           | Enter Re             | econciliation Date 08/1 | 5/2018 🗒                 |                     |          |                   |
| Reconc   | ile Run Re             | port      | Report Manager       | Process Monitor         |                          |                     |          |                   |
|          |                        |           | - report manager     | 1100033 MONITO          |                          |                     |          |                   |

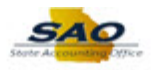

| Step | Action                                                                                  |
|------|-----------------------------------------------------------------------------------------|
| 20.  | The <b>Recon Date Override Options</b> section provides users with the functionality to |
|      | override the default reconciliation date during the process.                            |

|          |                                |            |                      | *Search By F        | rom Date / Thru Date | ~                                                                                                    |              |        |                   |
|----------|--------------------------------|------------|----------------------|---------------------|----------------------|----------------------------------------------------------------------------------------------------|--------------|--------|-------------------|
| earch Cr | iteria<br>Dank ID Oddata (da ) |            | A anount # 540030005 |                     | +Ctatus Harran ital  |                                                                                                    |              |        |                   |
| Fro      | m Date 01/01/2018              | ~          | Thru Date 08/15/2018 |                     | Method               | Second second second | arch         |        |                   |
|          | Total Transact                 |            | 252 429 72 1100      |                     |                      |                                                                                                    |              |        |                   |
| iystem T | ransactions                    | IOII A IIO | IIIL -253,138.72 USD |                     | Persona              | lize   Find   \                                                                                                    | /iew All   🗖 | First  | ④ 1-10 of 10 🕑 La |
| Select   | Reconciliation Date            | Status     | Reference            | Transaction Date    | Transaction Amount   | Method                                                                                                    | Source       | Status | Detail            |
|          | 08/15/2018                     | UNR        | 000006577            | 01/04/2018          | -152,700.54          | ACH                                                                                                    | Payables     | Paid   | ACH               |
|          | 08/15/2018                     | UNR        | 000006578            | 01/04/2018          | -99,693.43           | ACH                                                                                                    | Payables     | Paid   | ACH               |
|          | 08/15/2018                     | UNR        | 000006579            | 01/04/2018          | -117.20              | ACH                                                                                                    | Payables     | Paid   | ACH               |
|          | 08/15/2018                     | UNR        | 0000006580           | 01/04/2018          | -55.55               | ACH                                                                                                    | Payables     | Paid   | ACH               |
|          | 08/15/2018                     | UNR        | 0000006581           | 01/12/2018          | -345.00              | ACH                                                                                                    | Payables     | Paid   | ACH               |
|          | 08/15/2018                     | UNR        | 000006582            | 01/16/2018          | -85.00               | ACH                                                                                                    | Payables     | Paid   | ACH               |
|          | 08/15/2018                     | UNR        | 000006583            | 01/26/2018          | -9.00                | ACH                                                                                                    | Payables     | Paid   | ACH               |
|          | 08/15/2018                     | UNR        | 0000006585           | 02/27/2018          | -20.00               | ACH                                                                                                    | Payables     | Paid   | ACH               |
|          | 08/15/2018                     | UNR        | 6000003091           | 01/11/2018          | -102.00              | СНК                                                                                                    | Payables     | Paid   | Check             |
|          | 08/15/2018                     | UNR        | AP0001788097         | 01/26/2018          | -11.00               | ACH                                                                                                    | Payables     | Paid   | ACH               |
| Select A | JI C                           | Clear All  |                      |                     |                      |                                                                                                    |              |        |                   |
| Recon    | Date Override Optio            | ons        |                      |                     |                      |                                                                                                    |              |        |                   |
| Overrio  | de Reconciliation Date         |            | Enter Reco           | onciliation Date 08 | /15/2018 🛐           |                                                                                                    |              |        |                   |
| Reconc   | ile Run Re                     | port       | Report Manager       | Process Monitor     | r                    |                                                                                                    |              |        |                   |

| Step | Action                                                                                                    |
|------|----------------------------------------------------------------------------------------------------|
| 21.  | Before reconciling you are able to run the Register report.<br>Click the <b>Run Report</b> button.<br>Run Report |

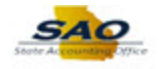

| < Home      |                               |           |                 |                |                     |                         |            |            |               | ♠ ■ ∅                |
|-------------|-------------------------------|-----------|-----------------|----------------|---------------------|-------------------------|------------|------------|---------------|----------------------|
| Manual F    | Reconciliation                |           |                 |                | *Search By          | From Date / Thru Date   |            | New \      | Window   Help | Personalize Page   📰 |
| Search Crit | eria                          |           |                 |                | - L                 |                         |            |            |               |                      |
| Ba          | ank ID 044115443              | ξ         | Account # 5109  | 28695          | Q                   | *Status Unreconciled    | ,          | ~          |               |                      |
| From        | n Date 01/01/2018             |           | Thru Date 08/15 | /2018          |                     | Method                  | 1          | Search     |               |                      |
|             |                               |           |                 |                |                     |                         |            |            |               |                      |
| System Tra  | Total Transacti<br>ansactions | ion Amoun | it -253,        | 138.72 USD     |                     | Personal                | ize   Find | View All I | I 🐺 First     | ④ 1-10 of 10 🕑 La    |
| Select      | Reconciliation Date           | Status    | Reference       |                | Transaction Date    | Transaction Amount      | Method     | Source     | Status        | Detail               |
|             | 08/15/2018                    | UNR       | 0000006577      | Message        |                     |                         | н          | Payables   | Paid          | ACH                  |
|             | 08/15/2018                    | UNR       | 0000006578      | message        |                     |                         | н          | Payables   | Paid          | ACH                  |
|             | 08/15/2018                    | UNR       | 000006579       | Account Regis  | ster Report is bein | g generated. (9550,312) | н          | Payables   | Paid          | ACH                  |
|             | 08/15/2018                    | UNR       | 000006580       | The second sec | - h                 |                         | н          | Payables   | Paid          | ACH                  |
|             | 08/15/2018                    | UNR       | 0000006581      | The report car | n be viewed from t  | ne Report Manager.      | н          | Payables   | Paid          | ACH                  |
|             | 08/15/2018                    | UNR       | 0000006582      | ОК             |                     |                         | н          | Payables   | Paid          | ACH                  |
|             | 08/15/2018                    | UNR       | 0000006583      |                | 01/26/2018          | -9.00                   | ACH        | Payables   | Paid          | ACH                  |
|             | 08/15/2018                    | UNR       | 0000006585      |                | 02/27/2018          | -20.00                  | ACH        | Payables   | Paid          | ACH                  |
|             | 08/15/2018                    | UNR       | 6000003091      |                | 01/11/2018          | -102.00                 | СНК        | Payables   | Paid          | Check                |
|             | 08/15/2018                    | UNR       | AP000178809     | 97             | 01/26/2018          | -11.00                  | ACH        | Payables   | Paid          | ACH                  |
| Select All  | C                             | lear All  |                 |                |                     |                         |            |            |               |                      |
| Recon I     | Date Override Optio           | ns        |                 | Enter Recor    | nciliation Date 09  | 1/15/2018               |            |            |               |                      |
| Override    | Reconciliation Date           |           |                 | Lino/ Necol    | Joint Date 00       | 13/2010                 |            |            |               |                      |
| Reconcile   | e Run Rep                     | oort      | Report Manager  |                | Process Monito      | r                       |            |            |               |                      |
| 🖃 Notify    |                               |           |                 |                |                     |                         |            |            |               |                      |
|             |                               |           |                 |                |                     |                         |            |            |               |                      |
| <           |                               |           |                 |                |                     |                         |            |            |               | >                    |

| Step | Action                                                                                                    |
|------|----------------------------------------------------------------------------------------------------|
| 22.  | The system provides a popup message informing the user that the report is being generated. To view the report, navigate to the Report Manager.<br>Click the <b>OK</b> button to close the popup message. |

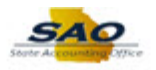

| anual    | Reconciliation         |          |                      | *Search By Fr            | om Date / Thru Date |             | ~            |        | , or other than to be a set of the set of the set of th |
|----------|------------------------|----------|----------------------|--------------------------|---------------------|-------------|--------------|--------|----------------------------------------------------------------------------------------------------|
| arch Cri | iteria                 |          |                      |                          |                     |             |              |        |                                                                                                    |
| E        | Bank ID 044115443      | 2        | Account # 510928695  | Q .                      | Status Unreconciled |             | ~            |        |                                                                                                    |
| Fro      | m Date 01/01/2018      | 21       | Thru Date 08/15/2018 | <b>1</b>                 | /lethod             | /           | Search       |        |                                                                                                    |
|          | Total Transact         | ion Amou | nt _253 138 72       | חפו                      |                     |             |              |        |                                                                                                    |
| ystem T  | ransactions            |          | 100,100.12           |                          | Persona             | lize   Find | View All   🔄 | First  | ④ 1-10 of 10 ④                                                                                                    |
| Select   | Reconciliation Date    | Status   | Reference            | Transaction Date         | Transaction Amount  | Method      | Source       | Status | Detail                                                                                                    |
|          | 08/15/2018             | UNR      | 000006577            | 01/04/2018               | -152,700.54         | ACH         | Payables     | Paid   | ACH                                                                                                    |
|          | 08/15/2018             | UNR      | 000006578            | 01/04/2018               | -99,693.43          | ACH         | Payables     | Paid   | ACH                                                                                                    |
|          | 08/15/2018             | UNR      | 000006579            | 01/04/2018               | -117.20             | ACH         | Payables     | Paid   | ACH                                                                                                    |
|          | 08/15/2018             | UNR      | 000006580            | 01/04/2018               | -55.55              | ACH         | Payables     | Paid   | ACH                                                                                                    |
|          | 08/15/2018             | UNR      | 000006581            | 01/12/2018               | -345.00             | ACH         | Payables     | Paid   | ACH                                                                                                    |
|          | 08/15/2018             | UNR      | 000006582            | 01/16/2018               | -85.00              | ACH         | Payables     | Paid   | ACH                                                                                                    |
|          | 08/15/2018             | UNR      | 000006583            | 01/26/2018               | -9.00               | ACH         | Payables     | Paid   | ACH                                                                                                    |
|          | 08/15/2018             | UNR      | 000006585            | 02/27/2018               | -20.00              | ACH         | Payables     | Paid   | ACH                                                                                                    |
|          | 08/15/2018             | UNR      | 6000003091           | 01/11/2018               | -102.00             | СНК         | Payables     | Paid   | Check                                                                                                    |
|          | 08/15/2018             | UNR      | AP0001788097         | 01/26/2018               | -11.00              | ACH         | Payables     | Paid   | ACH                                                                                                    |
| Select A |                        | lear All |                      |                          |                     |             |              |        |                                                                                                    |
| Recon    | Date Override Optio    | ns       |                      |                          |                     |             |              |        |                                                                                                    |
| Overric  | le Reconciliation Date |          | Enter                | Reconciliation Date 08/1 | 5/2018              |             |              |        |                                                                                                    |
| Reconc   | ile Run Rej            | port     | Report Manager       | Process Monitor          |                     |             |              |        |                                                                                                    |
| Notify   |                        |          |                      |                          |                     |             |              |        |                                                                                                    |

| Step | Action                                                  |
|------|---------------------------------------------------------|
| 23.  | Review the report generated.                            |
|      | Click the <b>Report Manager</b> link.<br>Report Manager |

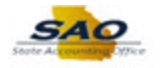

| View Reports Fo            | r                | Instance    | fe                 |            | afreeb      |          |  |  |
|----------------------------|------------------|-------------|--------------------|------------|-------------|----------|--|--|
| Name                       | ~                | Created On  | 10                 | iii Last   | v v         | 1 Days   |  |  |
| Demoste                    |                  |             | Descention I Field |            | First (1) d | -14 @ 11 |  |  |
| Reports                    | Report Desc      | ription     | Folder Name        | Completion | FIISt 1     | Process  |  |  |
| 1 FSX4004 -<br>FSX4004.pdf | FSX4004 - I      | FSX4004.PDF | General            | 08/15/18   | 12770192    | Instance |  |  |
| Save                       |                  |             |                    | 8:43AM     | 13/10102    | 43470207 |  |  |
| Save<br>Explorer   Adminis | tration   Archiv | es          |                    | 8 43AM     | 13770102    | 43470207 |  |  |

| Step | Action                                                            |  |  |  |  |  |
|------|-------------------------------------------------------------------|--|--|--|--|--|
| 24.  | Review the reports.                                               |  |  |  |  |  |
|      | Click the <b>FSX4004-FSX4004.pdf</b> link for Report ID 13770182. |  |  |  |  |  |
|      | FSX4004 -<br>FSX4004.pdf                                          |  |  |  |  |  |

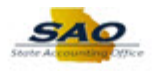

| Report               |        |                  |          |              |                 |      |
|----------------------|--------|------------------|----------|--------------|-----------------|------|
| Report ID 1377       | 0182   | Process Instance | 43470    | 207          | Message Lo      | ,    |
| Name XML             | P      | Process Type     | XML F    | ublisher     |                 |      |
| Run Status Succ      | ess    |                  |          |              |                 |      |
| FSX4004 - FSX4004    | .pdf   |                  |          |              |                 |      |
| Distribution Deta    | ails   |                  |          |              |                 |      |
| Distribution Node    | RepRPS | Expiration       | n Date   | 08/29/2018   |                 |      |
| File List            |        |                  |          |              |                 |      |
| Name                 |        | File Size (      | bytes)   | Datetime Cre | ated            |      |
| Pistribute To        |        | 5,403            |          | 08/15/2018   | 8.43.41.07941ZA | NEDI |
| Distribution ID Type |        | * Distrib        | ution ID |              |                 |      |
| User                 |        | ELITTL           | E        |              |                 |      |
|                      |        |                  |          |              |                 |      |
|                      |        |                  |          |              |                 |      |

| Step | Action                                                                                                    |
|------|----------------------------------------------------------------------------------------------------|
| 25.  | Another page opens with report details of the <b>Run Status</b> 'Success' including the PDF link to open the selected report.<br>Click the <b>FSX4004.pdf</b> link. |

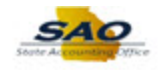

| Report Definition: FSX4004                |                        |                      |                                 | Enterprise Fi<br>Account Re | Pag<br>Run Date<br>Run Time | 1 of 1<br>8/15/2018<br>8:43:35 |                          |          |        |
|-------------------------------------------|------------------------|----------------------|---------------------------------|-----------------------------|-----------------------------|--------------------------------|--------------------------|----------|--------|
| Bank Number:<br>Bank Account:<br>IBAN ID: | 044115443<br>510928695 |                      | From Dat                        | e: 1/01/2018                | To Date: 8/15/2018          |                                |                          |          |        |
| Reference Number                          | Transaction            | Converted            | Transaction                     | Transaction Status          | Transaction Detail          | Date                           | Reconciliation<br>Method | Operator | Status |
| 000006577                                 | Amount<br>152 700 54   | Amount<br>152 700 54 | Date<br>1/04/2018               | Paid                        | AP Payment                  |                                | Interconciled            |          | LINR   |
| 0000008578                                | 00 603 43              | 00 803 43            | 1/04/2019                       | Paid                        | AP Payment                  |                                | Uproconciled             |          | LIND   |
| 0000006579                                | 117.20                 | 117.20               | 1/04/2018                       | Paid                        | AP Payment                  |                                | Unreconciled             |          | UNR    |
| 000008580                                 | 55.55                  | 55.55                | 1/04/2018                       | Paid                        | AP Payment                  |                                | Unreconciled             |          | LINR   |
| 0000006581                                | 345.00                 | 345.00               | 1/12/2018                       | Paid                        | AP Payment                  |                                | Unreconciled             |          | UNR    |
| 0000006582                                | 85.00                  | 85.00                | 1/16/2018                       | Paid                        | AP Payment                  |                                | Unreconciled             |          | UNR    |
| 0000006583                                | 9.00                   | 9.00                 | 1/26/2018                       | Paid                        | AP Payment                  |                                | Unreconciled             |          | UNR    |
| 0000006584                                | 11.00                  | 11.00                | 1/26/2018                       | Paid                        | AP Payment                  |                                | Unreconciled             |          | UNR    |
| 0000006585                                | 20.00                  | 20.00                | 2/27/2018                       | Paid                        | AP Payment                  |                                | Unreconciled             |          | UNR    |
| 6000003091                                | 102.00                 | 102.00               | 1/11/2018                       | Paid                        | AP Payment                  |                                | Unreconciled             |          | UNR    |
|                                           |                        | Unred<br>Unred       | onciled Transa<br>onciled Amour | actions:<br>ht:             | 253,138                     | 10<br>8.72                     |                          |          |        |
|                                           |                        |                      |                                 | End of Re                   | eport                       |                                |                          |          |        |
|                                           |                        |                      |                                 |                             |                             |                                |                          |          |        |
|                                           |                        |                      |                                 |                             |                             |                                |                          |          |        |
|                                           |                        |                      |                                 |                             |                             |                                |                          |          |        |
|                                           |                        |                      |                                 |                             |                             |                                |                          |          |        |
|                                           |                        |                      |                                 |                             |                             |                                |                          |          |        |
|                                           |                        |                      |                                 |                             |                             |                                |                          |          |        |
|                                           |                        |                      |                                 |                             |                             |                                |                          |          |        |
|                                           |                        |                      |                                 |                             |                             |                                |                          |          |        |
|                                           |                        |                      |                                 |                             |                             |                                | _                        |          |        |

| Step | Action                                                                                 |
|------|----------------------------------------------------------------------------------------|
| 26.  | The PDF report opens in another browser tab. You have the option to save the report to |
|      | your computer and use to verify the transactions reconciled.                           |

| Report Definition: F                      | SX4004                 |                      | Enterprise Financials<br>Account Register |                |                         |          | Page:<br>Run Date:<br>Run Time: |          | 1 of 1<br>8/15/2018<br>8:43:35 |
|-------------------------------------------|------------------------|----------------------|-------------------------------------------|----------------|-------------------------|----------|---------------------------------|----------|--------------------------------|
| Bank Number:<br>Bank Account:<br>IBAN ID: | 044115443<br>510928695 |                      | From Dat                                  | e: 1/01/2018   | To Date: 8/15/2018      |          |                                 |          |                                |
| Reference Number                          | Transaction            | Converted            | Transaction                               | Transaction St | atus Transaction Detail | Date     | Reconciliation<br>Method        | Operator | Status                         |
| 0000006577                                | Amount<br>152.700.54   | Amount<br>152,700.54 | Date<br>1/04/2018                         | Paid           | AP Payment              |          | Unreconciled                    |          | UNR                            |
| 0000006578                                | 99,693.43              | 99,693.43            | 1/04/2018                                 | Paid           | AP Payment              |          | Unreconciled                    |          | UNR                            |
| 0000006579                                | 117.20                 | 117.20               | 1/04/2018                                 | Paid           | AP Payment              |          | Unreconciled                    |          | UNR                            |
| 0000006580                                | 55.55                  | 55.55                | 1/04/2018                                 | Paid           | AP Payment              |          | Unreconciled                    |          | UNR                            |
| 0000006581                                | 345.00                 | 345.00               | 1/12/2018                                 | Paid           | AP Payment              |          | Unreconciled                    |          | UNR                            |
| 0000006582                                | 85.00                  | 85.00                | 1/16/2018                                 | Paid           | AP Payment              |          | Unreconciled                    |          | UNR                            |
| 000006583                                 | 9.00                   | 9.00                 | 1/26/2018                                 | Paid           | AP Payment              |          | Unreconciled                    |          | UNR                            |
| 0000006584                                | 11.00                  | 11.00                | 1/26/2018                                 | Paid           | AP Payment              |          | Unreconciled                    |          | UNR                            |
| 0000006585                                | 20.00                  | 20.00                | 2/27/2018                                 | Paid           | AP Payment              |          | Unreconciled                    |          | UNR                            |
| 6000003091                                | 102.00                 | 102.00               | 1/11/2018                                 | Paid           | AP Payment              |          | Unreconciled                    |          | UNR                            |
|                                           |                        | Unrec<br>Unrec       | onciled Transa<br>onciled Amour           | ctions:<br>at: | 253,138.                | 10<br>72 |                                 |          |                                |
|                                           |                        |                      |                                           | En             | d of Report             |          |                                 |          |                                |
|                                           |                        |                      |                                           |                |                         |          |                                 |          |                                |
|                                           |                        |                      |                                           |                |                         |          |                                 |          |                                |
|                                           |                        |                      |                                           |                |                         |          |                                 |          |                                |
|                                           |                        |                      |                                           |                |                         |          |                                 |          |                                |
|                                           |                        |                      |                                           |                |                         |          |                                 |          |                                |
|                                           |                        |                      |                                           |                |                         |          |                                 |          |                                |

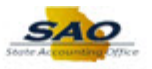

| Step | Action                                                                                 |
|------|----------------------------------------------------------------------------------------|
| 27.  | Return to the Manual Reconciliation page to proceed with reconciling the transactions. |
|      | Click the Manual Reconciliation tab.                                                   |
|      | C Manual Reconciliation                                                                |

| earch Cri | iteria              |            |                      |                  |                      |             |              |        |                   |
|-----------|---------------------|------------|----------------------|------------------|----------------------|-------------|--------------|--------|-------------------|
| E         | 3ank ID 044115443   | Q          | Account # 510928695  | Q                | *Status Unreconciled | ~           |              |        |                   |
| Fro       | m Date 01/01/2018   | Ħ          | Thru Date 08/15/2018 |                  | Method               | S           | earch        |        |                   |
|           | Total Transa        | ction Amou | nt -253,138.72 USD   |                  |                      |             |              | _      |                   |
| ystem T   | ransactions         |            |                      |                  | Persona              | lize   Find | View All   🖾 | First  | (1-10 of 10 🕐 Las |
| Select    | Reconciliation Date | Status     | Reference            | Transaction Date | Transaction Amount   | Method      | Source       | Status | Detail            |
|           | 08/15/2018          | UNR        | 000006577            | 01/04/2018       | -152,700.54          | ACH         | Payables     | Paid   | ACH               |
|           | 08/15/2018          | UNR        | 000006578            | 01/04/2018       | -99,693.43           | ACH         | Payables     | Paid   | ACH               |
|           | 08/15/2018          | UNR        | 000006579            | 01/04/2018       | -117.20              | ACH         | Payables     | Paid   | ACH               |
|           | 08/15/2018          | UNR        | 000006580            | 01/04/2018       | -55.55               | ACH         | Payables     | Paid   | ACH               |
|           | 08/15/2018          | UNR        | 0000006581           | 01/12/2018       | -345.00              | ACH         | Payables     | Paid   | ACH               |
|           | 08/15/2018          | UNR        | 000006582            | 01/16/2018       | -85.00               | ACH         | Payables     | Paid   | ACH               |
|           | 08/15/2018          | UNR        | 000006583            | 01/26/2018       | -9.00                | ACH         | Payables     | Paid   | ACH               |
|           | 08/15/2018          | UNR        | 0000006585           | 02/27/2018       | -20.00               | ACH         | Payables     | Paid   | ACH               |
|           | 08/15/2018          | UNR        | 6000003091           | 01/11/2018       | -102.00              | СНК         | Payables     | Paid   | Check             |
|           | 08/15/2018          | UNR        | AP0001788097         | 01/26/2018       | -11.00               | ACH         | Payables     | Paid   | ACH               |
| Select A  |                     | Clear All  |                      |                  |                      |             |              |        |                   |
| Recon     | Date Override Opt   | UIIS       |                      |                  |                      |             |              |        |                   |
| -         | ile Run R           | eport      |                      |                  |                      |             |              |        |                   |

| Step | Action                                                                                                    |
|------|----------------------------------------------------------------------------------------------------|
| 28.  | <b>Select All</b> link enters a check mark in the Select checkbox of every transaction in the search results.               |
|      | <b>Clear All</b> link deselects or clears the check mark in the Select checkbox of every transaction in the search results. |

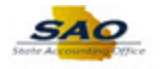

| arch Cri | iteria              |           |                      |                  |                      |             |              |        |                  |
|----------|---------------------|-----------|----------------------|------------------|----------------------|-------------|--------------|--------|------------------|
| E        | Bank ID 044115443   | 2         | Account # 510928695  | Q                | *Status Unreconciled |             | -            |        |                  |
| Fro      | m Date 01/01/2018   | Ħ         | Thru Date 08/15/2018 |                  | Method               | ~           | Search       |        |                  |
|          | Total Transac       | tion Amou | nt -253,138.72 USD   |                  |                      |             |              |        |                  |
| ystem T  | ransactions         |           |                      |                  | Persona              | lize   Find | View All   🔄 | Firs   | t 🕚 1-10 of 10 🛞 |
| Select   | Reconciliation Date | Status    | Reference            | Transaction Date | Transaction Amount   | Method      | Source       | Status | Detail           |
|          | 08/15/2018          | UNR       | 000006577            | 01/04/2018       | -152,700.54          | ACH         | Payables     | Paid   | ACH              |
|          | 08/15/2018          | UNR       | 000006578            | 01/04/2018       | -99,693.43           | ACH         | Payables     | Paid   | ACH              |
|          | 08/15/2018          | UNR       | 000006579            | 01/04/2018       | -117.20              | ACH         | Payables     | Paid   | ACH              |
|          | 08/15/2018          | UNR       | 000006580            | 01/04/2018       | -55.55               | ACH         | Payables     | Paid   | ACH              |
|          | 08/15/2018          | UNR       | 0000006581           | 01/12/2018       | -345.00              | ACH         | Payables     | Paid   | ACH              |
|          | 08/15/2018          | UNR       | 000006582            | 01/16/2018       | -85.00               | ACH         | Payables     | Paid   | ACH              |
|          | 08/15/2018          | UNR       | 000006583            | 01/26/2018       | -9.00                | ACH         | Payables     | Paid   | ACH              |
|          | 08/15/2018          | UNR       | 000006585            | 02/27/2018       | -20.00               | ACH         | Payables     | Paid   | ACH              |
|          | 08/15/2018          | UNR       | 6000003091           | 01/11/2018       | -102.00              | CHK         | Payables     | Paid   | Check            |
|          | 08/15/2018          | UNR       | AP0001788097         | 01/26/2018       | -11.00               | ACH         | Payables     | Paid   | ACH              |
| Select A | JI 🗖 (              | Clear All |                      |                  |                      |             |              |        |                  |
| Recon    | Date Override Optic | ons       |                      |                  |                      |             |              |        |                  |
| Reconci  | ile Run Re          | port      | Report Manager       | Process Monitor  |                      |             |              |        |                  |

| Step | Action                                                                             |
|------|------------------------------------------------------------------------------------|
| 29.  | The transactions can be selected individually or all at the same time.             |
|      | Note: For reconciliation, only select the transactions that have cleared the bank. |
|      | Click the Select All link to place a check mark beside all of the transactions.    |
|      | Select All                                                                         |

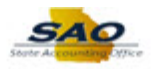

| First 🕑 1-10 of 10 🕅<br>stus Detail<br>id ACH |
|-----------------------------------------------|
| First ④ 1-10 of 10 ④<br>stus Detail<br>id ACH |
| First ① 1-10 of 10 ①                          |
| First (1-10 of 10)<br>stus Detail<br>id ACH   |
| First (1-10 of 10)<br>atus Detail<br>iid ACH  |
| id ACH                                        |
| id ACH                                        |
| id ACH                                        |
| NGH AGH                                       |
| iid ACH                                       |
| id ACH                                        |
| iid ACH                                       |
| iid ACH                                       |
| iid ACH                                       |
| id ACH                                        |
| id Check                                      |
| iid ACH                                       |
|                                               |
|                                               |
|                                               |
|                                               |
|                                               |

| Step | Action                                                                                                    |
|------|----------------------------------------------------------------------------------------------------|
| 30.  | After selecting the transactions, you are ready to reconcile them.<br>Click the <b>Reconcile</b> button.<br>Reconcile |

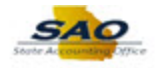

| Proces     | s List              |            |                     |                  |                        |               |              |          | â =                      | (    |
|------------|---------------------|------------|---------------------|------------------|------------------------|---------------|--------------|----------|--------------------------|------|
| lanual F   | Reconciliation      |            |                     | *Sear            | ch By From Date / Thru | Date          | ~            | New Wind | dow   Help   Personalize | Page |
| earch Crit | eria                |            |                     |                  |                        |               |              |          |                          |      |
| Ba         | ank ID 044115443    |            | ccount # 510928695  | Q                | *Status Unrec          | onciled       | ~            |          |                          |      |
| From       | Date 08/14/2018     | i Ti       | hru Date 08/15/2018 | 31               | Method                 | ~             | Search       | 1        |                          |      |
| System Tra | Total Transact      | ion Amount | 0.000               | ) USD            | Pers                   | onalize   Fin | d   View All | ۵ ا      | First 🕚 1 of 1 🕑 L       | ast  |
| Select     | Reconciliation Date | Status     | Reference           | Transaction Date | Transaction Amount     | Method        | Source       | Status   | Detail                   |      |
|            |                     |            |                     |                  |                        |               |              |          |                          |      |
| Select All |                     | lear All   |                     |                  |                        |               |              |          |                          |      |
| Recon      | ate Override Optic  | ons        |                     |                  |                        |               |              |          |                          |      |
| Notify     |                     | F          | keport Manager      | Process          | s Monitor              |               |              |          |                          |      |
|            |                     |            |                     |                  |                        |               |              |          |                          |      |
|            |                     |            |                     |                  |                        |               |              |          |                          |      |
|            |                     |            |                     |                  |                        |               |              |          |                          |      |
|            |                     |            |                     |                  |                        |               |              |          |                          |      |

| Step | Action                                                                                                    |
|------|----------------------------------------------------------------------------------------------------|
| 31.  | After running the <b>Reconciliation</b> process, the transactions clear from the System Transaction grid.                                   |
|      | To verify that the transactions successfully cleared, search through the reconciled transactions that have the current Reconciliation Date. |

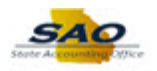

| anual F                                      | Reconciliation       |                                 |                     | *5                                    | al Du Tree Date (The    | Data           |              | New Win | ndow   Help | Personalize Page |
|----------------------------------------------|----------------------|---------------------------------|---------------------|---------------------------------------|-------------------------|----------------|--------------|---------|-------------|------------------|
| anah Crit                                    |                      |                                 |                     | ^Seal                                 | rch By From Date / Thru | Date           | ~            |         |             |                  |
| Barch Crie                                   | ank ID 044115443     |                                 | count # 510928695   | 0                                     | *Status Unrec           | onciled        | ~            |         |             |                  |
| Eron                                         | n Date 09/14/2019    | а,<br>11 ті                     | bru Dato 00/15/2010 |                                       | Mathad                  |                | Coardh       |         |             |                  |
| 1101                                         | 1 Date 08/14/2018    | <u>s</u>                        | 00/13/2010          | · · · · · · · · · · · · · · · · · · · | wettod                  | ~              | Search       |         |             |                  |
| vetom Tra                                    | Total Transact       | ion Amount                      | 0.000               | 0 USD                                 | Por                     | onaliza   Eine | I Miow All L | 71 III  | Eiret (4) 1 | of 1 D Last      |
| Select                                       | Reconciliation Date  | Status                          | Reference           | Transaction Date                      | Transaction Amount      | Method         | Source       | Status  | Detail      |                  |
|                                              |                      |                                 |                     |                                       |                         |                |              |         |             |                  |
|                                              |                      |                                 |                     |                                       |                         |                |              |         |             |                  |
|                                              |                      |                                 |                     |                                       |                         |                |              |         |             |                  |
| Select All                                   | <u> </u>             | lear All                        |                     |                                       |                         |                |              |         |             |                  |
| Recon [                                      | Date Override Optio  | Clear All<br>Ons                |                     |                                       |                         |                |              |         |             |                  |
| Reconcile                                    | Date Override Optio  | port                            | enort Manager       | Proces                                | s Monitor               |                |              |         |             |                  |
| Recon I                                      | Date Override Option | clear All<br>ons<br>port R      | teport Manager      | Proces                                | s Monitor               |                |              |         |             |                  |
| Recon I<br>Reconcile<br>Notify               | Date Override Optio  | port R                          | leport Manager      | Proces                                | s Monitor               |                |              |         |             |                  |
| Recon I<br>Reconcile<br>Notify               | Date Override Option | port R                          | teport Manager      | Proces                                | s Monitor               |                |              |         |             |                  |
| Reconcile<br>Notify                          | Date Override Optio  | port R                          | leport Manager      | Proces                                | s Monitor               |                |              |         |             |                  |
| Reconcile<br>Notify                          | Date Override Optio  | port R                          | leport Manager      | Proces                                | s Monitor               |                |              |         |             |                  |
| Reconcile<br>Notify                          | Date Override Optio  | Clear All                       | leport Manager      | Proces                                | s Monitor               |                |              |         |             |                  |
| Reconcile<br>Notify                          | Date Override Optio  | port R                          | teport Manager      | Proces                                | s Monitor               |                |              |         |             |                  |
| Reconcile<br>Notify                          | Date Override Optic  | port R                          | leport Manager      | Proces                                | s Monitor               |                |              |         |             |                  |
| Reconcilu<br>Notify                          | Date Override Optic  | Clear All                       | leport Manager      | Proces                                | s Monitor               |                |              |         |             |                  |
| Notify                                       | Date Override Optic  | Stear All                       | leport Manager      | Proces                                | s Monitor               |                |              |         |             |                  |
| Select All<br>Recon [<br>Reconcile<br>Notify | Date Override Optio  | Diear All<br>Dons<br>Doort<br>R | leport Manager      | Proces                                | s Monitor               |                |              |         |             |                  |
| Select All<br>Recon I<br>Reconcile<br>Notify | Date Override Optio  | ilear All<br>pons<br>port<br>R  | leport Manager      | Proces                                | s Monitor               |                |              |         |             |                  |

| Step | Action                           |
|------|----------------------------------|
| 32.  | Click the Status drop-down list. |
|      | *Status Unreconciled             |

| < Proces     | s List              |            |                      |                  |                        |               |              |          | â               | ≡ ∅            |
|--------------|---------------------|------------|----------------------|------------------|------------------------|---------------|--------------|----------|-----------------|----------------|
|              |                     |            |                      |                  |                        |               |              | New Wine | dow Help Persor | alize Page   📰 |
| Manual R     | Reconciliation      |            |                      | *Sear            | ch By From Date / Thru | Date          | ~            |          |                 |                |
| Search Crite | eria                |            |                      |                  | Recon                  | cilod         |              |          |                 |                |
| Ba           | ank ID 044115443    | 2          | Account # 510928695  | Q                | *Status Unreco         | onciled       |              |          |                 |                |
| From         | Date 08/14/2018     | 21         | Thru Date 08/15/2018 | <b>BI</b>        | Method                 | ~             | Search       |          |                 |                |
|              | Total Transact      | tion Amour | nt 0.00              | )                |                        |               |              |          |                 |                |
| System Tra   | ansactions          |            |                      |                  | Pers                   | onalize   Fin | d   View All | 2   🔜    | First 🕙 1 of 1  | Last           |
| Select       | Reconciliation Date | Status     | Reference            | Transaction Date | Transaction Amount     | Method        | Source       | Status   | Detail          |                |
|              |                     |            |                      |                  |                        |               |              |          |                 |                |
| Select All   |                     | Clear All  |                      |                  |                        |               |              |          |                 |                |
| Recon E      | Date Override Optio | ons        |                      |                  |                        |               |              |          |                 |                |
| Reconcile    | e Run Re            | port       | Report Manager       | Proces           | s Monitor              |               |              |          |                 |                |
| 🛀 Notify     |                     |            |                      |                  |                        |               |              |          |                 |                |
|              |                     |            |                      |                  |                        |               |              |          |                 |                |
|              |                     |            |                      |                  |                        |               |              |          |                 |                |
|              |                     |            |                      |                  |                        |               |              |          |                 |                |
|              |                     |            |                      |                  |                        |               |              |          |                 |                |
|              |                     |            |                      |                  |                        |               |              |          |                 |                |
|              |                     |            |                      |                  |                        |               |              |          |                 |                |
|              |                     |            |                      |                  |                        |               |              |          |                 |                |
|              |                     |            |                      |                  |                        |               |              |          |                 |                |
|              |                     |            |                      |                  |                        |               |              |          |                 |                |
|              |                     |            |                      |                  |                        |               |              |          |                 |                |
|              |                     |            |                      |                  |                        |               |              |          |                 |                |
| <            |                     |            |                      |                  |                        |               |              |          |                 | >              |

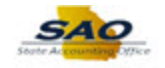

| Step | Action                                           |
|------|--------------------------------------------------|
| 33.  | Click the <b>Reconciled</b> drop-down list item. |
|      | Reconciled                                       |

| < Proce     | ss List             |            |                     |                  |                         |               |                       |         | â =                   | Ø    |
|-------------|---------------------|------------|---------------------|------------------|-------------------------|---------------|-----------------------|---------|-----------------------|------|
| Manual I    | Descendilistics     |            |                     |                  |                         |               |                       | New Win | dow Help Personalize  | Page |
| Manuali     | ACCOLCULATION 1     |            |                     | *Sear            | rch By From Date / Thru | Date          | ~                     |         |                       |      |
| Search Crit | teria               |            |                     |                  |                         |               |                       |         |                       |      |
| В           | ank ID 044115443    | ۹ ،        | Account # 51092869  | 5 Q              | *Status Recon           | ciled         | $\sim$                |         |                       |      |
| Fro         | m Date 08/14/2018   | 21         | Thru Date 08/15/201 | 8 崩              | Method                  | ~             | Search                |         |                       |      |
| Sustam Tr   | Total Transac       | tion Amoun | t 0.0               | 00               | D                       |               | - 1 2 Gerra - All 1 1 | (Z) L 🖽 | Tink (4) 4 444 (8) 14 | -    |
| System 11   | ansactions          |            |                     |                  | Pers                    | onalize   Fin |                       |         | Filst W TOTT W La     | st   |
| Select      | Reconciliation Date | Status     | Reference           | Transaction Date | Transaction Amount      | Method        | Source                | Status  | Detail                |      |
|             |                     |            |                     |                  |                         |               |                       |         |                       |      |
| Soloct Al   |                     | Clear All  |                     |                  |                         |               |                       |         |                       |      |
| Unrecond    | ile Run Re          | nort       |                     |                  |                         |               |                       |         |                       |      |
|             |                     |            |                     |                  |                         |               |                       |         |                       |      |
|             |                     |            |                     |                  |                         |               |                       |         |                       |      |
|             |                     |            |                     |                  |                         |               |                       |         |                       |      |
|             |                     |            |                     |                  |                         |               |                       |         |                       |      |
| <           |                     |            |                     |                  |                         |               |                       |         |                       | >    |

| Step | Action                                                                                                    |
|------|----------------------------------------------------------------------------------------------------|
| 34.  | As necessary, make updates to <b>From</b> and <b>Thru Dates</b> criteria. For this example, no more changes are needed. Click the <b>Search</b> button. Search |

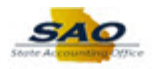

| Status         Bank ID [044115443       Account # 510928695       *Status       Reconciled         From Date (8/14/2018       Tru Date (8/15/2018       Method       Search         Total Transaction       -253,098.72       USD         Select Reconciled       View All (1)       Env       First       1-7 of 7       Las         Select Reconciliation Date       Status       Reference       Transaction Amount       Method       Source       Status       Detail         08/15/2018       REC       0000006577       01/04/2018       -152,700.54       ACH       Payables       Paid       ACH         08/15/2018       REC       0000006579       01/04/2018       -170.20       ACH       Payables       Paid       ACH         08/15/2018       REC       0000006580       01/04/2018       -55.55       ACH       Payables       Paid       ACH         08/15/2018       REC       0000006580       01/04/2018       -55.55       ACH       Payables       Paid       ACH         08/15/2018       REC       0000006580       01/04/2018       -345.00       ACH       Payables       Paid       ACH         08/15/2018       REC <th>First 🕚 1-7 of 7 🛞 Las</th> <th></th> <th>✓<br/>Search</th> <th>nciled</th> <th>*Status Recond</th> <th>695 🔍</th> <th>Account # 5109286</th> <th>12</th> <th>iteria<br/>Deele ID leadater</th> <th>arch Cr</th>                                                                                                    | First 🕚 1-7 of 7 🛞 Las |                      | ✓<br>Search                      | nciled                  | *Status Recond                          | 695 🔍                                             | Account # 5109286                      | 12                                                                                                    | iteria<br>Deele ID leadater                                        | arch Cr             |
|----------------------------------------------------------------------------------------------------|------------------------|----------------------|----------------------------------|-------------------------|-----------------------------------------|---------------------------------------------------|----------------------------------------|----------------------------------------------------------------------------------------------------|--------------------------------------------------------------------|---------------------|
| From Date       Status       Reference       Transaction Amount       Method       Source       Status       Detail         08/15/2018       B       REC       0000006577       01/04/2018       -152,700.54 ACH       Payables       Paid       ACH         08/15/2018       B       REC       0000006577       01/04/2018       -152,700.54 ACH       Payables       Paid       ACH         08/15/2018       B       REC       0000006577       01/04/2018       -152,700.54 ACH       Payables       Paid       ACH         08/15/2018       B       REC       0000006579       01/04/2018       -117.20 ACH       Payables       Paid       ACH         08/15/2018       B       REC       0000006580       01/04/2018       -55.55 ACH       Payables       Paid       ACH         08/15/2018       B       REC       0000006580       01/04/2018       -55.55 ACH       Payables       Paid       ACH         08/15/2018       B       REC       00000006581       01/12/2018       -100.200 CHK       Payables       Paid       ACH         08/15/2018       B       REC       00000006582       01/16/2018       -345.00 ACH       Payables       Paid       ACH         08/15                                                                                                    | First 🕚 1-7 of 7 🕐 Las |                      | Search                           |                         | otatao Itooont                          | 000                                               |                                        | 43 ()                                                                                                    | Bank ID 0441154                                                    | E                   |
| Iterestication       Iterestication       Itere                            | First 🚯 1-7 of 7 🛞 Las |                      | Jearun                           |                         | Mothod                                  | 010                                               | Thru Date 09/15/20                     | 10 10                                                                                                    | m Date 09/14/20                                                    | Ero                 |
| Total Transaction Amount         Personalize   Find   View All [2]   [2] or 1, 2 or 7 or 2 Las           Select Reconciliation Date         Status         Reference         Transaction Amount         Method         Source         Status         Personalize   Find   View All [2]   [2] or 2         Status         Detail           0 88/15/2018         REC         0000006577         01/04/2018         -152,700.54         ACH         Payables         Paid         ACH           0 88/15/2018         REC         0000006579         01/04/2018         -1172.0         ACH         Payables         Paid         ACH           0 88/15/2018         REC         0000006509         01/04/2018         -1172.0         ACH         Payables         Paid         ACH           0 88/15/2018         REC         0000006508         01/04/2018         -1172.0         ACH         Payables         Paid         ACH           0 88/15/2018         REC         0000006581         01/12/2018         -1072.0         CHK         Payables         Paid         ACH           0 88/15/2018         REC         0000006582         01/12/2018         -345.0         ACH         Payables         Paid <t< td=""><td>First 🕢 1-7 of 7 🛞 Las</td><td></td><td></td><td>•</td><td>wettou</td><td></td><td>Tina Date 00/15/20</td><td>10 01</td><td>00/14/20</td><td>110</td></t<>                                                                                                    | First 🕢 1-7 of 7 🛞 Las |                      |                                  | •                       | wettou                                  |                                                   | Tina Date 00/15/20                     | 10 01                                                                                                    | 00/14/20                                                           | 110                 |
| Select         Reconciliation Date         Status         Reference         Transaction Date         Transaction Amount         Method         Source         Status         Detail           0         08/15/2018         REC         0000006577         01/04/2018         -152,700.54         ACH         Payables         Paid         ACH           0         08/15/2018         REC         0000006578         01/04/2018         -99,693.43         ACH         Payables         Paid         ACH           0         08/15/2018         REC         0000006579         01/04/2018         -91,693.43         ACH         Payables         Paid         ACH           0         08/15/2018         REC         0000006580         01/04/2018         -117.20         ACH         Payables         Paid         ACH           0         08/15/2018         REC         0000006580         01/04/2018         -102.00         CHK         Payables         Paid         ACH           0         08/15/2018         REC         0000006581         01/12/2018         -102.00         CHK         Payables         Paid         ACH           0         08/15/2018         REC         0000006582         01/16/2018         -85.00         ACH <td< td=""><td></td><td>01 📖</td><td>d   View All  </td><td>onalize   Fin</td><td>Perso</td><td>8.72 USD</td><td>unt -253,098</td><td>ansaction Amou</td><td>Total Transactions</td><td>/stem T</td></td<>                                  |                        | 01 📖                 | d   View All                     | onalize   Fin           | Perso                                   | 8.72 USD                                          | unt -253,098                           | ansaction Amou                                                                                                    | Total Transactions                                                 | /stem T             |
| 08/15/2018         REC         0000006577         01/04/2018         -152,700.54 ACH         Payables         Paid         ACH           08/15/2018         REC         0000006578         01/04/2018         -99,693.43 ACH         Payables         Paid         ACH           08/15/2018         REC         0000006579         01/04/2018         -99,693.43 ACH         Payables         Paid         ACH           08/15/2018         REC         0000006579         01/04/2018         -117.20 ACH         Payables         Paid         ACH           08/15/2018         REC         0000006579         01/04/2018         -117.20 ACH         Payables         Paid         ACH           08/15/2018         REC         0000006580         01/04/2018         -55.55 ACH         Payables         Paid         ACH           08/15/2018         REC         0000006581         01/12/2018         -102.00 CHK         Payables         Paid         ACH           08/15/2018         REC         0000006582         01/16/2018         -345.00 ACH         Payables         Paid         ACH           08/15/2018         REC         0000006582         01/16/2018         -85.00 ACH         Payables         Paid         ACH           Select All                                                                                                    | us Detail              | Status               | Source                           | Method                  | Transaction Amount                      | Transaction Date                                  | Reference                              | Date Status                                                                                                    | Reconciliation I                                                   | Select              |
| O8/15/2018         REC         000000578         01/04/2018         -99,693.43 ACH         Payables         Paid         ACH           08/15/2018         REC         000000579         01/04/2018         -117.20 ACH         Payables         Paid         ACH           08/15/2018         REC         000000579         01/04/2018         -117.20 ACH         Payables         Paid         ACH           08/15/2018         REC         000000580         01/04/2018         -55.55 ACH         Payables         Paid         ACH           08/15/2018         REC         0000006581         01/12/2018         -102.00 CHK         Payables         Paid         ACH           08/15/2018         REC         0000006581         01/12/2018         -345.00 ACH         Payables         Paid         ACH           08/15/2018         REC         0000006582         01/16/2018         -345.00 ACH         Payables         Paid         ACH           08/15/2018         REC         0000006582         01/16/2018         -35.00 ACH         Payables         Paid         ACH           Select All         Cear Al         Payables         Paid         ACH         Payables         Paid         ACH           Unreconcile         Run Pport </td <td>ACH</td> <td>Paid</td> <td>Payables</td> <td>4 ACH</td> <td>-152,700.54</td> <td>01/04/2018</td> <td>000006577</td> <td>B REC</td> <td>08/15/2018</td> <td></td>                                                           | ACH                    | Paid                 | Payables                         | 4 ACH                   | -152,700.54                             | 01/04/2018                                        | 000006577                              | B REC                                                                                                    | 08/15/2018                                                         |                     |
| 08/15/2018         REC         0000006579         01/04/2018         -117.20 ACH         Payables         Paid         ACH           08/15/2018         REC         0000006509         01/04/2018         -55.55 ACH         Payables         Paid         ACH           08/15/2018         REC         0000006509         01/04/2018         -55.55 ACH         Payables         Paid         ACH           08/15/2018         REC         0000006501         01/12/2018         -102.00 CHK         Payables         Paid         ACH           08/15/2018         REC         0000006501         01/12/2018         -345.00 ACH         Payables         Paid         ACH           08/15/2018         REC         0000006502         01/16/2018         -345.00 ACH         Payables         Paid         ACH           08/15/2018         REC         0000006502         01/16/2018         -35.00 ACH         Payables         Paid         ACH           Select All         Cear All         Cear All         Payables         Paid         ACH           Unreconcile         Run Report         Report Manager         Process Monitor         Payables         Paid         ACH                                                                                                    | ACH                    | Paid                 | Payables                         | 3 ACH                   | -99,693.43                              | 01/04/2018                                        | 000006578                              | <b>B</b> REC                                                                                                    | 08/15/2018                                                         |                     |
| 08/15/2018         REC         000000680         01/04/2018                                                                                                    | ACH                    | Paid                 | Payables                         | D ACH                   | -117.20                                 | 01/04/2018                                        | 000006579                              | B REC                                                                                                    | 08/15/2018                                                         |                     |
| 08/15/2018         RE C         6000003091         01/11/2018         -102.00 CHK         Payables         Paid         Check           08/15/2018         RE C         0000006581         01/12/2018         -345.00 ACH         Payables         Paid         ACH           08/15/2018         RE C         0000006582         01/16/2018         -345.00 ACH         Payables         Paid         ACH           Select All         Cear All         Cear All         Paid         ACH         Paid         ACH                                                                                                    | I ACH                  | Paid                 | Payables                         | 5 ACH                   | -55.55                                  | 01/04/2018                                        | 0000006580                             | B REC                                                                                                    | 08/15/2018                                                         |                     |
| 08/15/2018         REC         0000006581         01/12/2018         -345.00 ACH         Payables         Paid         ACH           08/15/2018         REC         0000006582         01/16/2018         -85.00 ACH         Payables         Paid         ACH           Select All         Clear All         Clear All         Report         Process Monitor         Report         Report         Process Monitor                                                                                                    | I Check                | Paid                 | Payables                         | снк                     | -102.00                                 | 01/11/2018                                        | 600003091                              | 🕅 REC                                                                                                    | 08/15/2018                                                         |                     |
| O8/15/2018         REC         0000006582         01/16/2018         -85.00 ACH         Payables         Paid         ACH           Select All         Clear All         Clear All         Process Monitor         Process Monitor         Proc | I ACH                  | Paid                 | Payables                         | ACH                     | -345.00                                 | 01/12/2018                                        | 000006581                              | 🕅 REC                                                                                                    | 08/15/2018                                                         |                     |
| Select All Clear All Unreconcile Run Report Manager Process Monitor                                                                                                    | I ACH                  | Paid                 | Payables                         | D ACH                   | -85.00                                  | 01/16/2018                                        | 000006582                              | B REC                                                                                                    | 08/15/2018                                                         |                     |
|                                                                                                    |                        |                      |                                  |                         | Monitor                                 | Process                                           | Report Manager                         | Clear All                                                                                                    | di<br>cile R                                                       | Select A<br>Unrecon |
|                                                                                                    |                        |                      |                                  |                         |                                         |                                                   |                                        |                                                                                                    |                                                                    |                     |
|                                                                                                    |                        |                      |                                  |                         |                                         |                                                   |                                        |                                                                                                    |                                                                    |                     |
| Notify                                                                                                    |                        | Paid<br>Paid<br>Paid | Payables<br>Payables<br>Payables | D CHK<br>D ACH<br>D ACH | -102.00<br>-345.00<br>-85.00<br>Monitor | 01/11/2018<br>01/12/2018<br>01/16/2018<br>Process | 6000003091<br>0000006581<br>0000006582 | Image: Second state     Image: Second state     Image: Second state | 08/15/2018<br>08/15/2018<br>08/15/2018<br>08/15/2018<br>08/15/2018 | Select A<br>Unrecon |

| Step | Action                                                                                                    |
|------|----------------------------------------------------------------------------------------------------|
| 35.  | If the user's profile has the proper security access, transactions that do not perfectly match<br>can be corrected or forced to reconcile. These transactions should be researched prior to<br>forcing the REC status. |
|      | Payment reference types of Wire, EFT, and, Deposits must be manually reconciled, unless the agency loads the CTAS files.                                                                                               |
|      | Transactions should be marked as 'Reconciled' if all of the payment information matches the bank statement.                                                                                                    |

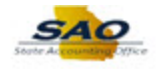

| Total Transaction Amount 1 -253,098.72 USD         Stem Transaction Amount 1 -253,098.72 USD         Stem Transaction Amount 1 -253,098.72 USD         Stem Transaction Date       Status       First 1 17 of 7 & Las         Select Reconciliation Date       Status       Reference       Transaction Date       Transaction Amount Method       Source       Status       Detail         0       001/15/2018       B       REC       000006577       01/04/2018       -152,700.54 ACH       Payables       Paid       ACH         0       001/15/2018       B       REC       0000006579       01/04/2018       -177.20 ACH       Payables       Paid       ACH         0       001/15/2018       B       REC       0000006580       01/04/2018       -107.20 CHK       Payables       Paid       ACH         0       001/15/2018       B       REC       0000006580       01/04/2018       -102.00 CHK       Payables       Paid       ACH         0       001/15/2018       B       REC       0000006581       01/12/2018       -345.00 ACH       Payables       Paid       ACH         0       001/15/2018       B <th>Fro</th> <th>Bank ID 044115443</th> <th>Q<br/>                                    </th> <th>Account # 5109286</th> <th>95 Q</th> <th>*Status Recon</th> <th>ciled</th> <th>Search</th> <th></th> <th></th>                                                                                                    | Fro       | Bank ID 044115443   | Q<br>              | Account # 5109286 | 95 Q             | *Status Recon      | ciled        | Search           |        |                         |
|----------------------------------------------------------------------------------------------------|-----------|---------------------|--------------------|-------------------|------------------|--------------------|--------------|------------------|--------|-------------------------|
| Personalize   Find   View All (2)   Reference         Personalize   Find   View All (2)   Reference         First (1) First (1) F |           | Total Transa        | tion Amou          | nt -253,098       | .72 USD          |                    |              |                  |        |                         |
| Reconciliation Date         Status         Reference         Transaction Date         Transaction Amount         Method         Source         Status         Detail           0         08/15/2018         REC         000006577         01/04/2018         -152,700.54         ACH         Payables         Paid         ACH           0         08/15/2018         REC         000006578         01/04/2018         -99,693.43         ACH         Payables         Paid         ACH           0         08/15/2018         REC         000006579         01/04/2018         -99,693.43         ACH         Payables         Paid         ACH           0         08/15/2018         REC         0000005590         01/04/2018         -117.2         ACH         Payables         Paid         ACH           0         08/15/2018         REC         0000005580         01/04/2018         -55.5         ACH         Payables         Paid         ACH           0         08/15/2018         REC         000000581         01/12/2018         -102.00         CHK         Payables         Paid         ACH           0         08/15/2018         REC         000000582         01/16/2018         -85.00         ACH         Payables         Paid<                                                                                                    | stem Ti   | ransactions         |                    |                   |                  | Perso              | nalize   Fin | d   View All   🖾 | 0   💷  | First 🕚 1-7 of 7 🛞 Last |
| 08/15/2018       B       REC       000006577       01/04/2018       -152,700.54       ACH       Payables       Paid       ACH         08/15/2018       B       REC       000006578       01/04/2018       -99,693.43       ACH       Payables       Paid       ACH         08/15/2018       B       REC       000006579       01/04/2018       -117.20       ACH       Payables       Paid       ACH         08/15/2018       B       REC       0000065690       01/04/2018       -117.20       ACH       Payables       Paid       ACH         08/15/2018       B       REC       0000005680       01/04/2018       -55.55       ACH       Payables       Paid       ACH         08/15/2018       B       REC       0000005681       01/12/2018       -102.00       CHK       Payables       Paid       Check         08/15/2018       B       REC       000000582       01/16/2018       -345.00       ACH       Payables       Paid       ACH         08/15/2018       B       REC       000000582       01/16/2018       -85.00       ACH       Payables       Paid       ACH         08/15/2018       B       REC       0000000582       01/16/2018                                                                                                    | Select    | Reconciliation Date | Status             | Reference         | Transaction Date | Transaction Amount | Method       | Source           | Status | Detail                  |
| Op/15/2018         FREC         000006578         01/04/2018         -99,693.43 ACH         Payables         Paid         ACH           0         09/15/2018         FREC         000006579         01/04/2018         -117.20 ACH         Payables         Paid         ACH           0         09/15/2018         FREC         000006580         01/04/2018         -117.20 ACH         Payables         Paid         ACH           0         09/15/2018         FREC         000006580         01/04/2018         -55.55 ACH         Payables         Paid         ACH           0         09/15/2018         FREC         600003091         01/11/2018         -102.00 CHK         Payables         Paid         Check           0         09/15/2018         FREC         000006582         01/16/2018         -345.00 ACH         Payables         Paid         ACH           0         08/15/2018         REC         000006582         01/16/2018         -85.00 ACH         Payables         Paid         ACH           Select All         Clear All         -         -         Payables         Paid         ACH                                                                                                    |           | 08/15/2018          | REC                | 000006577         | 01/04/2018       | -152,700.54        | ACH          | Payables         | Paid   | ACH                     |
| 08/15/2018         BREC         000006579         01/04/2018         -117.20 ACH         Payables         Paid         ACH           08/15/2018         BREC         000006580         01/04/2018         -55.55 ACH         Payables         Paid         ACH           08/15/2018         BREC         600003091         01/11/2018         -102.00 CHK         Payables         Paid         Check           08/15/2018         BREC         000006581         01/12/2018         -345.00 ACH         Payables         Paid         ACH           08/15/2018         BREC         000006582         01/16/2018         -345.00 ACH         Payables         Paid         ACH           08/15/2018         BREC         000006582         01/16/2018         -85.00 ACH         Payables         Paid         ACH           Negovity         Clear All                                                                                                    |           | 08/15/2018          | REC                | 0000006578        | 01/04/2018       | -99,693.43         | ACH          | Payables         | Paid   | ACH                     |
| 08/15/2018         BREC         000006580         01/04/2018         -55.55 ACH         Payables         Paid         ACH           08/15/2018         BREC         600003091         01/11/2018         -102.00 CHK         Payables         Paid         Check           08/15/2018         BREC         000006581         01/12/2018         -345.00 ACH         Payables         Paid         ACH           08/15/2018         BREC         000006582         01/16/2018         -85.00 ACH         Payables         Paid         ACH           Select All         Clear All         Clear All         Development         Development         Developme                                                                                                    |           | 08/15/2018          | REC                | 000006579         | 01/04/2018       | -117.20            | ACH          | Payables         | Paid   | ACH                     |
| O8/15/2018         IB         REC         600003091         01/11/2018         -102.00 CHK         Payables         Paid         Check           08/15/2018         IB         REC         0000006581         01/12/2018         -345.00 ACH         Payables         Paid         ACH           08/15/2018         IB         REC         0000006582         01/16/2018         -85.00 ACH         Payables         Paid         ACH           Select All         Clear All         Clear All                                                                                                    |           | 08/15/2018          | REC                | 000006580         | 01/04/2018       | -55.55             | ACH          | Payables         | Paid   | ACH                     |
| 08/15/2018         IN         REC         0000006581         01/12/2018         -345.00 ACH         Payables         Paid         ACH           08/15/2018         IN         REC         0000006582         01/16/2018         -85.00 ACH         Payables         Paid         ACH           Select All         Clear All         Clear All         Directoncile         Run Report         Report         Run Report         Report         Run Report         Report         Run Report         Report         Run Report         Run Run Report         Run Run Run Run Run Run Run Run Run Run                                                                                                    |           | 08/15/2018          | REC                | 600003091         | 01/11/2018       | -102.00            | СНК          | Payables         | Paid   | Check                   |
| O8/15/2018         IN         REC         0000006582         01/16/2018         -85.00 ACH         Payables         Paid         ACH           Select All         Clear All         Clear All         Clear All         Direconcile         Run Report         Direconcile         Notes         Direconcile         Direconcile         Select All         Direconcile         Direconcile <td< td=""><td></td><td>08/15/2018</td><td>REC</td><td>000006581</td><td>01/12/2018</td><td>-345.00</td><td>ACH</td><td>Payables</td><td>Paid</td><td>ACH</td></td<>                                                                                                    |           | 08/15/2018          | REC                | 000006581         | 01/12/2018       | -345.00            | ACH          | Payables         | Paid   | ACH                     |
| Select All Clear All                                                                                                    |           | 08/15/2018          | REC                | 000006582         | 01/16/2018       | -85.00             | ACH          | Payables         | Paid   | ACH                     |
| Report Manager Process Monitor                                                                                                    | Select Al | II Run R            | Clear All<br>eport | Report Manager    | Process          | Monitor            |              |                  |        |                         |
|                                                                                                    | July      |                     |                    |                   |                  |                    |              |                  |        |                         |
|                                                                                                    |           |                     |                    |                   |                  |                    |              |                  |        |                         |

| Step | Action                                                                              |
|------|-------------------------------------------------------------------------------------|
| 36.  | Click here ( <u>http://www.surveymonkey.com/r/25KG2HH</u> ) to take a quick survey. |

Thank you!